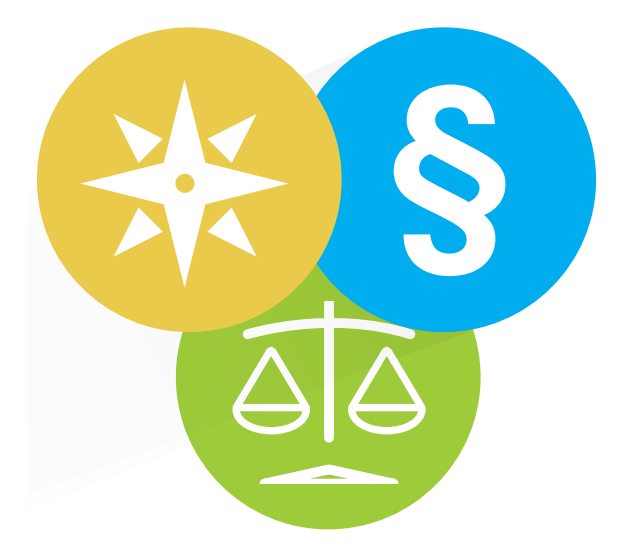

# JOGKÓDEX OKTATÓVIDEÓ ÖSSZEFOGLALÓ

#### TARTALOM

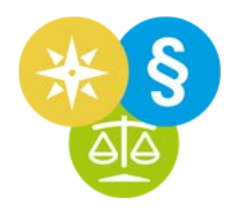

| Döntvénykereső                              | 3  |
|---------------------------------------------|----|
| Offline működés                             | 9  |
| "3-in-1"                                    | 10 |
| Céginformáció                               | 11 |
| Cégeljárási nyomtatványok                   | 16 |
| Keresőmező1                                 | 21 |
| Keresőmező2                                 | 23 |
| §-ra ugrás, szövegbuborékok                 | 25 |
| CTRL-U                                      | 27 |
| Tartalmi fa                                 | 29 |
| Keresés                                     | 30 |
| Kapcsolódó BH-k                             | 32 |
| Függelék                                    |    |
| Útmutató a bírósági döntvények rendszeréhez |    |
| A Jogkódexen használható gyorsbillentyűk    |    |

## **DÖNTVÉNYKERESŐ**

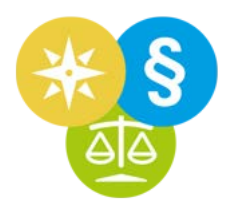

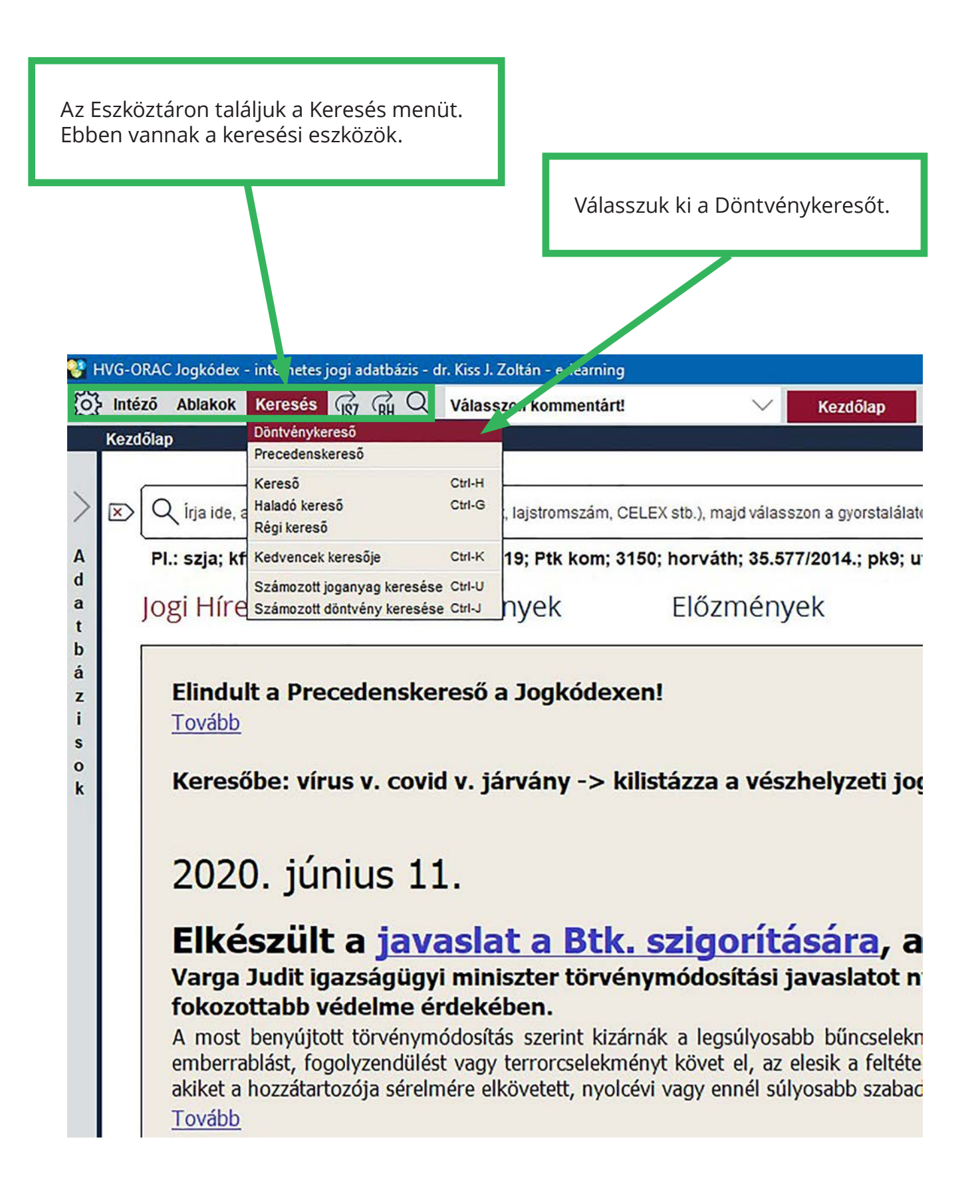

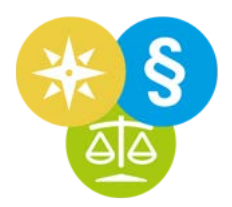

#### A Jogkódexen a döntvények címében szerepel:

- a kibocsátó bíróság,
- az ügytárgy,
- az eljáró bíró neve.

Ezért a döntvények címében ezekre az adatokra rá tudunk keresni.

Írjuk be a Döntvénykereső Címben keresés mezőjébe: *gyermektart gödöllő* (ez az ügytárgyra és az eljáró bíróságra vonatkozó információ)

> Így azokat a döntvényeket keressük, amelyeknek a címében ez szerepel: gyermektart + gödöllő

A címben keresés töredékekre keres. Így érdemes a keresett szó jellemző töredékét beírni.

| gyermektart gödöllő                                                                                                    | ida a döntvånuhan karae                                                                                                    | all erouskat maid                                                                                                    | nyomion EN                                                                                                    | TER.                                                                          | vanu a Karacác                                                                                                    | aombral                                                                          |                                                    | ranozáseal je V Korosás                                                                                                    |
|----------------------------------------------------------------------------------------------------|----------------------------------------------------------------------------------------------------|----------------------------------------------------------------------------------------------------|----------------------------------------------------------------------------------------------------|-------------------------------------------------------------------------------|----------------------------------------------------------------------------------------------------|----------------------------------------------------------------------------------|----------------------------------------------------|----------------------------------------------------------------------------------------------------|
| hoz kapcsolódó döntvél                                                                                                    | iyek                                                                                                    | Év: 2016; 20 ~                                                                                                    | Szám                                                                                                    | VIER-1                                                                        | Tipus: Anonir                                                                                                    | n bírósági határ                                                                 | ro; ~                                              | Kibocsátó: Gödöllői Járásbíróság / Gö                                                                                                    |
| onkrét számú döntvény                                                                                                    | ügyszám szerint:                                                                                                    | Lajstromszám                                                                                                    |                                                                                                    |                                                                               | Iktatás éve: 2                                                                                                    | 017; 2015; 2014                                                                  | 4; ~                                               | Ügyszak/Kollégium: Polgári Ügyszak (I                                                                                                    |
| sak precedens) 🔲 C                                                                                                    | sak, amihez hozzáférése                                                                                                    | m van.                                                                                                    |                                                                                                    |                                                                               | Jogterület: Po                                                                                                    | lgári jog                                                                        | ×                                                  | Tárgyszó: adós; adósság; gyámság; ha                                                                                                    |
| Baktusok is B                                                                                                    | etűrendben 🤇                                                                                                    | BDT/KGD váltó:                                                                                                    | Év                                                                                                    | ~                                                                             | Szám                                                                                                    | BDT/KGD                                                                          | $\sim$                                             | ✓ Sorok ablakszélességre tördelése.                                                                                                    |
| <ol> <li>A Gödöllői Járásbi</li> <li>A Gödöllői Járásbi</li> <li>Solt-Száraz Csenge G</li> <li>A Gödöllői Járásbi</li> <li>A Gödöllői Járásbi</li> <li>A Gödöllői Járásbi</li> <li>A Gödöllői Járásbi</li> </ol>                                                                                                    | róság P.21891/2015/2<br>róság P.20847/2014/5<br>litta<br>róság P.20117/2014/2<br>róság P.20006/2012/2<br>róság P.21121/2010/3                                                 | <ol> <li>számú határo</li> <li>számú határo</li> <li>számú határo</li> <li>számú határo</li> <li>számú határo</li> <li>számú határo</li> <li>számú határo</li> </ol>                                                                                                    | ozata tartás<br>ozata tartás<br>ozata tartás<br>ozata tartás<br>ozata tartás                                    | sdîj le:<br>sdîj fe<br>sdîj m<br>sdîj le:<br>sdîj le:                         | szállítása (GY<br>lemelése (GY<br>egszüntetése<br>szállítása (GY<br>szállítása (GY                                   | ERMEKTART.<br>ERMEKTART.<br>(GYERMEKT.<br>ERMEKTART.<br>ERMEKTART.               | ÁSDÍJ<br>ÁSDÍJ<br>ARTÁ:<br>ÁSDÍJ                   | leszállítása) tárgyában.<br>felemelése) tárgyában. Bíró:<br>SDÍJ megszüntetése) tárgyában.<br>leszállítása) tárgyában. Bíró:<br>leszállítása) tárgyában.                                                             |
| <ol> <li>A Gödöllői Járásbi</li> <li>A Gödöllői Járásbi</li> <li>A Gödöllői Járásbi</li> <li>A Gödöllői Járásbi</li> <li>A Gödöllői Járásbi</li> <li>A Gödöllői Járásbi</li> <li>A Gödöllői Járásbi</li> <li>A Gödöllői Járásbi</li> <li>A Gödöllői Járásbi</li> <li>A Gödöllői Járásbi</li> <li>A Gödöllői Járásbi</li> <li>A Gödöllői Járásbi</li> </ol> | róság P.21891/2015/2<br>róság P.20847/2014/5<br>litta<br>róság P.20117/2014/2<br>róság P.20106/2012/2<br>róság P.21121/2010/3<br>róság P.20105/2008/2<br>róság P.21500/2017/2 | <ul> <li>(gezes a címice)</li> <li>(gezes a címice)</li></ul> | n) (7 db)<br>pozata tartás<br>pozata tartás<br>pozata tartás<br>pozata tartás<br>pozata tartás<br>pozata tartás | sdîj le:<br>sdîj fe<br>sdîj mi<br>sdîj le:<br>sdîj le:<br>sdîj le:<br>sdîj fe | szállítása (GY<br>lemelése (GY<br>egszüntetése<br>szállítása (GY<br>szállítása (GY<br>szállítása (GY<br>lemelése (GY | ERMEKTART.<br>ERMEKTART.<br>ERMEKTART.<br>ERMEKTART.<br>ERMEKTART.<br>ERMEKTART. | ÁSDÍJ<br>ÁSDÍJ<br>ARTÁ:<br>ÁSDÍJ<br>ÁSDÍJ<br>ÁSDÍJ | leszállítása) tárgyában.<br>felemelése) tárgyában. Bíró:<br>SDÍJ megszüntetése) tárgyában.<br>leszállítása) tárgyában. Bíró:<br>leszállítása) tárgyában.<br>leszállítása) tárgyában. Bíró:<br>felemelése) tárgyában. |

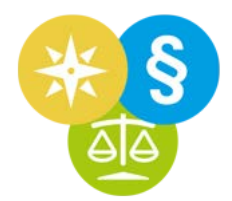

Bővítsük a keresett adatokat: *Varga* (ez a bíró nevére vonatkozó keresés)

Így azokat a döntvényeket keressük, amelyeknek a címében ez szerepel: gyermektart + gödöllő + varga

(azaz olyan gödöllői ítéleteket keresünk, amelyeket gyermektartás tárgyában egy Varga nevű bíró hozott)

| Döntvénykereső                                                                                                    |                                                                                                    | alla a                                                                                                    | director de                                                                                                    |                                                                                                    |                                                                                                    |                                                                                                    | _ 0 ×               |
|----------------------------------------------------------------------------------------------------|----------------------------------------------------------------------------------------------------|----------------------------------------------------------------------------------------------------|----------------------------------------------------------------------------------------------------|----------------------------------------------------------------------------------------------------|----------------------------------------------------------------------------------------------------|----------------------------------------------------------------------------------------------------|---------------------|
| x gyermektart gödöl                                                                                                    | lő varga                                                                                                    |                                                                                                    |                                                                                                    |                                                                                                    |                                                                                                    |                                                                                                    |                     |
| X Szövegben keres                                                                                                    | és: írja ide a döntvényben keres                                                                                                    | ett szavakat, majd n                                                                                                    | yomjon ENTER-t.                                                                                                    | vagy a Keresé                                                                                                    | s gombra!                                                                                                    | ragozással is 🛛 🗸 Ke                                                                                                    | resés 🕜             |
| §-hoz kapcsolódó d                                                                                                    | öntvények                                                                                                    | Ėv: 2018; 20 🗸                                                                                                    | Szám 🗸                                                                                                    | Tipus: Anoni                                                                                                    | m birósági határo; 🗸                                                                                                    | Kibocsátó: Balassagyarmati Tö                                                                                                    | rvényszé 🗸          |
| konkrét számú dönt                                                                                                    | vény ügyszám szerint:                                                                                                    | Lajstromszám                                                                                                    |                                                                                                    | Iktatás éve:                                                                                                    | 2017; 2015; 2014; . ~                                                                                                    | Ügyszak/Kollégium: Büntető Üg                                                                                                    | yszak (Kr 🗸         |
| Csak precedens                                                                                                    | Csak, amihez hozzáférés                                                                                                    | em van.                                                                                                    |                                                                                                    | Jogterület: B                                                                                                    | üntetõjog; Polgári 🗸                                                                                                    | Tárgyszó: adós; adósság; áldoza                                                                                                    | at; būncs 🗸         |
| AB aktusok is                                                                                                    | Betűrendben                                                                                                    | ③ BDT/KGD váltó:                                                                                                    | Év $\sim$                                                                                                    | Szám                                                                                                    | BDT/KGD V                                                                                                    | ✓ Sorok ablakszélességre törde                                                                                                    | lése.               |
| 1. A Gödöllői Já<br>Varga Tünde Pir<br>Vör<br>2. A Kúria Piv. 22<br>Bírók: Balogins o<br>3. A Kúria Pfv. 2<br>évi III. törvény (P<br>4. A Gödöllői Já<br>Bíró: Varga Erzs<br>5. A Gödöllői Já<br>6. A Gödöllői Já<br>8. A Gödöllői Já<br>9. A Balassagya<br>Bírók: Barsi Józs<br>10. A Balassagy<br>Bírók: Barsi Józs | rásbíróság P.20006/2012/<br>róska<br>edékes találatok (13 db)<br>ró35/2017/7. számú preced<br>Ir. Faiszt Judit, Nyírőné dr.<br>182/2017/3. számú preced<br>(182/2017/3. számú preced<br>(182/2017/2014//<br>(182/2017/2014//<br>(182/2014//<br>(182/2014//<br>(182/2014//<br>(182/2014//<br>(182/2014//<br>(182/2014//<br>(182/2014//<br>(182/2014//<br>(182/2014//<br>(182/2014//<br>(182/2014//<br>(182/2014//<br>(182/2014//<br>(182/2014//<br>(182/2014//<br>(182/2014//<br>(182/2014//<br>(182/2014//<br>(182 | 22. számú határo.<br>lensképes határo<br>Kiss Ildikó, <b>Varga</b><br>lensképes határo<br>Bírók: Kövesné dr<br>számú határozat<br>22. számú határo<br>59. számú határo<br>20. számú határo<br>8/2010/8. számú l<br>argit, Nagy Andrea<br>09/2010/3. számú<br>argit, Kunné dr. S<br>sta k szítése | zata tartásdíj le<br>zata tartásdíj m<br>i Edit<br>zata tartásdíj m<br>zata tartásdíj le<br>v. Kósa Zsuzsar<br>a rablás bűntet<br>zata tartásdíj le<br>zata tartásdíj fe<br>zata tartásdíj m<br>zata tartásdíj le<br>határozata tartá<br>a<br>i határozata tartá<br>Mihagyott:<br>V Kihagyott: | szállítása (GY<br>egszüntetése<br>szállítása (GY<br>na, Makai Ka<br>te (TÁRSTET<br>szállítása (GY<br>egszüntetése<br>szállítása (GY<br>isdíj felemelé<br>tásdíj felemel | YERMEKTARTASD<br>e (GYERMEKTARTÁSD<br>atalin, Varga Edit<br>ITESKÉNT elkövete<br>YERMEKTARTÁSD<br>YERMEKTARTÁSD<br>E (GYERMEKTARTÁSD<br>se (GYERMEKTARTÁSD<br>ése (GYERMEKTAR<br>ése (GYERMEKTAR | JJ leszállítása) tárgyában. Bíró:<br>ÁSDÍJ megszüntetése) tárgyába<br>ÍJ leszállítása) tárgyában. [1952<br>ett rablás bűntette) tárgyában.<br>ÍJ leszállítása) tárgyában.<br>ÍJ felemelése) tárgyában. Bíró:<br>ÁSDÍJ megszüntetése) tárgyában.<br>RTÁSDÍJ felemelése) tárgyában.<br>RTÁSDÍJ felemelése) tárgyában. | n.<br>14/14 találat |
| A ta                                                                                                    | lálati lista két i                                                                                                    | részre osz                                                                                                    | :lik.                                                                                                    |                                                                                                    |                                                                                                    |                                                                                                    |                     |
|                                                                                                    | Felül vannak                                                                                                    | azok a ta                                                                                                    | lálatok, a                                                                                                    | melyek                                                                                                    | címében m                                                                                                    | nindhárom kereset                                                                                                    | t                   |

kifejezés (gyermektart + gödöllő + varga) megtalálható.

Alul vannak azok a találatok, amelyekből valamelyik keresett kifejezés hiányzik.

### **DÖNTVÉNYKERESŐ**

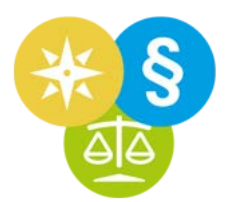

Kattintsunk duplán a Döntvénykereső Címben keresés mezejébe írt Gödöllő szóra (ezzel kijelöljük azt).

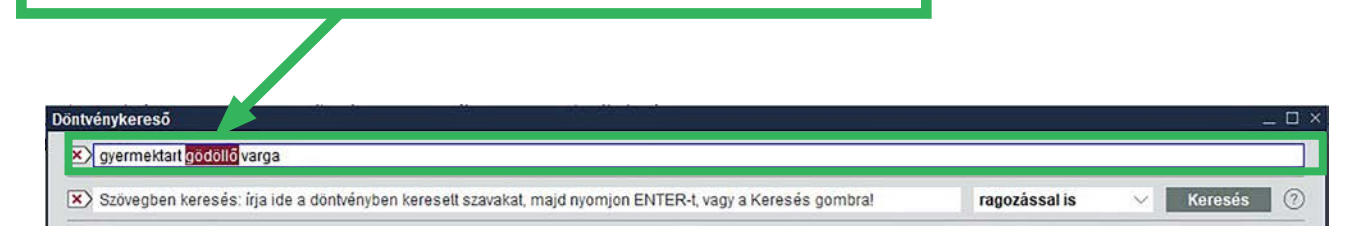

Írjuk felül ezzel: Kúria

Így a Gödöllőt szót lecseréljük Kúriára, azaz olyan Kúriai ítéleteket keresünk, amelyeket gyermektartás tárgyában egy Varga nevű bíró hozott.

|                                                                                                    | Év: 2020; 20 🗸 Szám 🗸                                                                                                    | Tipus: Anonim bírósági határo: 🗸                                                                                                    | Kibocsátó: Balassagyarmati Törvényszé                                                                                                    |
|----------------------------------------------------------------------------------------------------|----------------------------------------------------------------------------------------------------|----------------------------------------------------------------------------------------------------|----------------------------------------------------------------------------------------------------|
| nkrét számú döntvény ügyszám szerint:                                                                                                    | Lajstromszám                                                                                                    | lktatás éve: 2020; 2019; 2018; . 🗸                                                                                                    | Ügyszak/Kollégium: Büntető Ügyszak (Ko                                                                                                    |
| sak precedens Csak, amihez hozzáférés                                                                                                    | em van.                                                                                                    | Jogterület: Adójog, számviteli : 🗸                                                                                                    | Tárgyszó: adóbűncselekmény; adócsalá                                                                                                    |
| Baktusok is Betűrendben                                                                                                    | 🕐 BDT/KGD váltó: Év 🗸 🗸                                                                                                    | Szám BDT/KGD 🗸                                                                                                    | ✓ Sorok ablakszélességre tördelése.                                                                                                    |
| töredékes talaf ok (1761 db<br>töredékes talaf ok (1761 db<br>EH 2016.06.B10: Kúria BI. 1.773/201<br>iíróság ítéletében megállar, totta, hogy a te                                                                                                    | Bírók: Kövesné dr. Kósa Zsuzsa<br>)<br>15. l. Abban az esetben, ha a bü<br>erhelt a <b>gyermektartá</b> sdíj-hátra                                                                                                    | leszállítása (GYERMEKTARTASD<br>anna, Makai Katalin, Varga Edit<br>intetőügyben szolgáltatott hamis m<br>lékából 240 000 forintot megfizete                                                                                                    | IJ leszallitasa) targyaban. [1952.<br>magánokiratra figyelemmel a<br>tt, a jogerős ítélet, mint teljes                                                                                                    |
| evi III. törveny (Pp.) 164. §, 206. §, 221. §]<br>töredékes talár ok (1761 db<br>b. EH 2016.06.B10: Kúria Broll, 1.773/201<br>víróság ítéletében megállar totta, hogy a te<br>bizonyító erővel bíró közok at alkalmas ann<br>erejéig megszűnt. II. A har tís magánokirato | Bírók: Kövesné dr. Kósa Zsuzsa<br>bírók: Kövesné dr. Kósa Zsuzsa<br>bírók: Abban az esetben, ha a bü<br>crhelt a gyermektartásdíj-hátra<br>hak a ténynek a bizonyítására, h<br>t szolgáltató terhelt cselekmény<br>t hamis tanúzás                                                                                                    | leszállítása (GYERMEKTARTASD<br>nna, Makai Katalin, Varga Edit<br>intetőügyben szolgáltatott hamis m<br>lékából 240 000 forintot megfizete<br>ogy a terhelt tartozása - fizetési k<br>ével megvalósította az intellektuáli<br>s bűntettének tényállási elemeit is.                                                                              | IJ leszallítasa) targyaban. [1952.<br>hagánokiratra figyelemmel a<br>tt, a jogerős ítélet, mint teljes<br>ötelezettsége - ezen összeg<br>s közokirat-hamisítás bűntettének<br>E cselekmények alaki halmazata                                                                    |
| Kettő ilyen találatot kaj                                                                                                    | Birók: Kövesné dr. Kósa Zsuzsa<br>birók: Kövesné dr. Kósa Zsuzsa<br>birók: Kövesné dr. Kósa Zsuzsa<br>birók: Abban az esetben, ha a bü<br>crhelt a <b>gyermektart</b> ásdíj-hátra<br>nak a ténynek a bizonyítására, h<br>t szolgáltató terhelt cselekmény<br>tt hamis tanúzás<br>yállás, azaz a h<br>cunk.<br>ekezdése szerini<br>illek | leszállítása (GYERMEKTARTASD<br>nna, Makai Katalin, Varga Edit<br>intetőügyben szolgáltatott hamis m<br>lékából 240 000 forintot megfizete<br>logy a terheit tartozása - fizetési k<br>ével megvalósította az intellektuáli<br>bűntettének tényállási elemeit is.<br>amis tanúzás szerint minősül. III. A<br>t a büntetőügy terheltje nem bünte | IJ leszallítása) targyaban. [1952.<br>hagánokiratra figyelemmel a<br>tt, a jogerős ítélet, mint teljes<br>ötelezettsége - ezen összeg<br>s közokirat-hamisítás bűntettének<br>E cselekmények alaki halmazata<br>hamis okirat szolgáltatásával<br>thető; így nem büntethető az e |

### DÖNTVÉNYKERESŐ

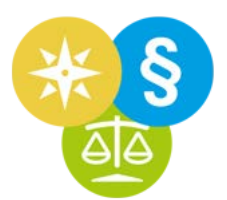

- 1. Írjuk be a Döntvénykereső Címben keresés mezőjébe: *gyermektart kúria*
- 2. Írjuk be a Döntvénykereső Szövegben keresés mezőjébe: különbözeti tartásdíj
- 3. Nyomjunk ENTER-t.

Olyan Kúriai ítéleteket keresünk, amelyek gyermektartás tárgyában hoztak, szövegükben pedig szerepel: különbözeti tartásdíj.

| Döntvénykereső                          |                  |        |                                                     | <u>~</u>                                 |   |
|-----------------------------------------|------------------|--------|-----------------------------------------------------|------------------------------------------|---|
| gyermektart kúria                       |                  |        |                                                     |                                          |   |
| 💌 különbözeti tartásdíj                 |                  |        |                                                     | ragozással is 🗸 Keresés                  | 0 |
| §-hoz kapcsolódó döntvények             | Év: 2020; 20 🗸   | Szám 🗸 | Tipus: Anonim birósági határo: 🗸                    | Kibocsátó: Kúria / Legfelsőbb Biróság; - | × |
| konkrét számú döntvény ügyszám szerint: | Lajstromszám     |        | lktatás éve: 2019; 2018; 2017; . 🗸                  | Ügyszak/Kollégium: Büntető Ügyszak (Ko   | ~ |
| Csak precedens Csak, amihez hozzáférés  | em van.          |        | Jogterület: Adójog, számviteli : $ \smallsetminus $ | Tárgyszó: adós; adósság; agrárjog; aján  | ~ |
| AB aktusok is Betűrendben               | ③ BDT/KGD váltó: | Év 🗸   | Szám BDT/KGD V                                      | ✓ Sorok ablakszélességre tördelése.      |   |

| límben keresés: íria ide a keres                                                                                                    | ett döntvény címének egy részletét, töre                                                                                                    | edékét (CELEX-számot ügytárgyat bíróney                                                                                                    | et S-t)                                                                                                    | Úi keresés 🛛                                                                                                    |
|----------------------------------------------------------------------------------------------------|----------------------------------------------------------------------------------------------------|----------------------------------------------------------------------------------------------------|----------------------------------------------------------------------------------------------------|----------------------------------------------------------------------------------------------------|
| ) gyermektart kúria 🔿 🔇                                                                                                    |                                                                                                    |                                                                                                    |                                                                                                    |                                                                                                    |
| zövegben keresés: írja ide a dö                                                                                                    | ntvényben keresett szavakat, majd nyo                                                                                                    | mjon ENTER-t, vagy a Keresés gombra!                                                                                                    | ragozással is 🗸 🗸                                                                                                    | Szűkítés                                                                                                    |
| ) különbözeti tartásdíj 🕥 🙁                                                                                                    |                                                                                                    |                                                                                                    |                                                                                                    |                                                                                                    |
| ategória: Döntvények                                                                                                    | Év: 2019; 20 🗸 Szám                                                                                                    | $\sim$ Tipus: Anonim birósági határo; $\sim$                                                                                                    | Kibocsátó: Kúria / Legfelsőbb I 🗸                                                                                                    |                                                                                                    |
| ogterület: Adójog, számviteli :                                                                                                    | V Tárgyszó: adós; adósság; aláir                                                                                                    | $\sim$ Iktatás éve: 2019; 2018; 2017; . $\sim$                                                                                                    | Ügyszak/Kollégium: Polgári Üg 🗸                                                                                                    |                                                                                                    |
| Csak precedens Betűren                                                                                                    | des sorrendezés. 🗸 🗸                                                                                                    | Sorok ablakszélességre tördelése.                                                                                                    |                                                                                                    |                                                                                                    |
| AB aktusok is Csak, ar                                                                                                    | nihez hozzáférésem van.                                                                                                    | Keresett szavak egy bekezdésben.                                                                                                    | Talált sorok mutatása.                                                                                                    | A V .                                                                                                    |
| <ul> <li>1. A Kúria Pfv.21182/20<br/>évi III. törvény (Pp.) 164.</li> <li>2. A Kúria Pfv.21506/20<br/>[1952. évi III. törvény (Pp.)<br/>3. A Kúria Pfv.21309/20<br/>Foredeces</li> <li>4. BH 2019.9.244: Kúria<br/>kindulni A kőtelezett sa</li> </ul>                                                                                                    | 17/3. számú precedensképes ha<br>§. 206. §. 221. §] Bírók: Kövesne<br>14/4. számú precedensképes ha<br>b.) 206. §]<br>12/5. számú precedensképes ha<br>natatok (USSZES kitejezes szüvegi<br>Pfv.II.20.322/2018. A gyermekt<br>ál háztartásában nevelt overmek                                                                                                    | tározata tartásdíj leszállítása (GYERN<br>é dr. Kósa Zsuzsanna, Makai Katalin,<br>tározata tartásdíj megállapítása (GYE<br>tározata tartásdíj leszállítása (GYERN<br>ben) (r τ αρ)<br>artásdíj mértékének megállapításána<br>után jaňovbe vett családi kedvezmér                                                                                                    | MEKTARTÁSDÍJ leszállítása) tárg<br>Varga Edit<br>RMEKTARTÁSDÍJ megállapítása<br>MEKTARTÁSDÍJ leszállítása) tárg<br>ál a gyermek indokolt szükséglele                                                                                                    | yában. [1952.<br>a) tárgyában.<br>lyában.<br>eteiből kell<br>molbató el és                                                                                                    |
| <ul> <li>1. A Kúria Pfv.21182/20<br/>évi III. törvény (Pp.) 164.</li> <li>2. A Kúria Pfv.21506/20<br/>[1952. évi III. törvény (Pp.)</li> <li>3. A Kúria Pfv.21309/20<br/>10164645 ki</li> <li>4. BH 2019.9.244: Kúria<br/>klindulni. A kötelezett sa</li> </ul>                                                                                                    | 17/3. számú precedensképes ha<br>§, 206. §, 221. §] Bírók: Kövesne<br>14/4. számú precedensképes ha<br>.) 206. §]<br>12/5. számú precedensképes ha<br>ialatok (összes kilejezes szövegu<br>Pfv.II.20.322/2018. A gyermekt<br>át háztartásában nevelt gyermek                                                                                                    | Artásolj tartásdíj leszállítása (GYERN<br>é dr. Kósa Zsuzsanna, Makai Katalin,<br>tározata tartásdíj megállapítása (GYE<br>tározata tartásdíj leszállítása (GYERN<br>ben) (r 1 db)<br>artásdíj mértékének megállapításána<br>után igénybe vett családi kedvezmér                                                                                                    | MEKTARTÁSDÍJ leszállítása) tárg<br>Varga Edit<br>RMEKTARTÁSDÍJ megállapítása<br>MEKTARTÁSDÍJ leszállítása) tárg<br>ál a gyermek indokolt szükséglele<br>ny a tartásdíj alapjaként nem szár                                                                                                    | yában. [1952.<br>a) tárgyában.<br>yában.<br>tteiből kell<br>molható el és                                                                                                    |
| <ul> <li>A Kúria Pfv.21182/20<br/>évi III. törvény (Pp.) 164.</li> <li>2. A Kúria Pfv.21506/20<br/>[1952. évi III. törvény (Pp.)<br/>3. A Kúria Pfv.21309/20</li> <li>H. BH 2019.9.244: Kúria<br/>kiindulni. A kötelezett sa<br/>figyelmen kívül kell hagy<br/>bek., 2011. évi CCXI. tv.</li> <li>5. BH 2019.4.112: Kúria<br/>gyermek indokoit szüksé<br/>igények biztosítására. II.<br/>szükségleteinek a szülől</li> </ul>                                                                                                    | 17/3. számú precedensképes ha<br>§. 206. §. 221. §] Bírók: Kövesné<br>14/4. számú precedensképes ha<br>alatok (osszes kilejezes szövegi<br>Pfv.II.20. 322/2018. A gyermekt<br>át háztartásában nevelt gyermek<br>ni a szülőket terhelő kölcsönöket<br>(Csvtv.) 9. § (2) bek., 22. § (1) b<br>Pfv.II.20. 196/2018/9. I. A tartásá<br>glete jelenti. Önkéntes vállalás hi<br>A gyermekneveléshez nyújtott áll<br>tet terhelő költségét csökkentik. A                                                                                                    | tározata tartásdíj leszállítása (GYERN<br>é dr. Kósa Zsuzsanna, Makai Katalin,<br>tározata tartásdíj megállapítása (GYE<br>tározata tartásdíj negállapítása (GYERN<br>nem) (7 00)<br>artásdíj mértékének megállapításána<br>után igénybe vett családi kedvezmér<br>[2013. évi netv. (Ptk.) 4:218. § (2)-(3<br>ek.].<br>íj fizetésére kejelezett szülő teljesítők<br>ányában a teljesítőképességgel rend<br>ami támogatások (családi pótlék és c<br>szülők teherviselesi arányának meg                                                                                                    | MEKTARTÁSDÍJ leszállítása) tárg<br>Varga Edit<br>RMEKTARTÁSDÍJ megállapítási<br>MEKTARTÁSDÍJ leszállítása) tárg<br>ál a gyermek indokolt szükséglele<br>ny a tartásdíj alapjaként nem szál<br>b) bek., 1995. évi CXVII. tv. (Szja.<br>épessége esetén a gyermektar<br>lelkező szülő sem köteles az átlag<br>saládi adókedvezmény) a gyerm<br>határozásakor a kétszeres elszár                                                                                                    | yában. [1952.<br>a) tárgyában.<br>yában.<br>eteiből kell<br>molható el és<br>tv.) 29/A. § (2)<br><b>tásdíj</b> korlátját a<br>got meghaladó<br>ek indokolt<br>molás elkerülése                          |
| <ul> <li>1. A Kúria Pfv.21182/20<br/>évi III. törvény (Pp.) 164.</li> <li>2. A Kúria Pfv.21506/20<br/>[1952. évi III. törvény (Pp.)<br/>3. A Kúria Pfv.21309/20<br/>Föredekes to<br/>4. BH 2019.9.244: Kúria<br/>klindulni. A kötelezett sa<br/>figyelmen kívül kell hagy<br/>bek. 2011. évi CCXI. tv.</li> <li>5. BH 2019.4.112: Kúria<br/>gyermek indokolt szüksé<br/>igények biztosítására. II.<br/>szükségleteinek a szülől<br/>érdekében a családi add<br/>venni [2013. évi V. tv. (P<br/>1998. évi LXXXIV. tv. 3. §</li> </ul>                         | 17/3. számú precedensképes ha<br>§, 206. §, 221. §) Bírók: Kövesne<br>14/4. számú precedensképes ha<br>a) 206. §)<br>12/5. számú precedensképes ha<br>matatok (öszces kilejezes szövegi<br>Pfv.II.20.322/2018. A gyermekt<br>át háztartásában nevelt gyermek<br>ni a szülőket terhelő kölcsönöket<br>(Csvtv.) 9. § (2) bek., 22. § (1) b<br>Pfv.II.20.196/2018/9. I. A tartásd<br>glete jelenti. Önkéntes vállalás hi<br>A gyermekneveléshez nyújtott áll<br>tet terhelő költségét csökkentik. A<br>kedvezményt igénybe vett szülő<br>tk.) 4:215. § (1) bek., 4:216. § (1)<br>§, 6. §, 11. § (1) bek., 1995. évi C                             | tározata tartásdíj leszállítása (GYERN<br>tározata tartásdíj leszállítása (GYERN<br>tározata tartásdíj megállapítása (GYERN<br>tározata tartásdíj megállapítása (GYERN<br>tározata tartásdíj meszállítása (GYERN<br>tározata tartásdíj meszállítása (GYERN<br>tározata tartásdíj keszőli<br>tározata tartásdíj keszőli<br>tárózás utáni munk bárát a kedvezm<br>tárózás utáni munk bárát a kedvezm<br>tárózás a tárás a tárás a tárás a tar<br>tárózás a tárás a tárás a tárás a tar<br>tárás a tárás a tar<br>tárás a tárás a tar<br>tárás a tárás a tárá | MEKTARTÁSDÍJ leszállítása) tárg<br>Varga Edit<br>RMEKTARTÁSDÍJ megállapítása<br>MEKTARTÁSDÍJ megállapítása<br>MEKTARTÁSDÍJ leszállítása) tárg<br>ál a gyermek indokolt szükséglele<br>ny a tartásdíj alapjaként nem szál<br>b) bek., 1995. évi CXVII. tv. (Szja.<br>épessége esetén a gyermektar<br>lelkező szülő sem köteles az átlag<br>saládi adókedvezmény) a gyerm<br>határozásakor a kétszeres elszár<br>ápovel csökkentett összegben ke                                        | yában. [1952.<br>a) tárgyában.<br>yában.<br>eteiből kell<br>molható el és<br>tv.) 29/A. § (2)<br>tásdíj korlátját a<br>got meghaladó<br>ek indokolt<br>molás elkerülése<br>il figyelembe<br>§ (1) bek., |
| <ul> <li>A Kúria Pfv.21182/20<br/>évi III. törvény (Pp.) 164.</li> <li>2. A Kúria Pfv.21506/20<br/>[1952. évi III. törvény (Pp.)</li> <li>3. A Kúria Pfv.21309/20<br/>Forecekes</li> <li>4. BH 2019.9.244: Kúria<br/>klindulni. A kötelezett sa<br/>figyelmen kívül kell hagy<br/>bek., 2011. évi CCXI. tv.</li> <li>5. BH 2019.4.112: Kúria<br/>gyermek indokoit szüksé<br/>igények biztosítására. II.<br/>szükségletelnek a szülőt<br/>érdekében a családi add<br/>venni [2013. évi V. tv. (P<br/>1998. évi LXXXIV. tv. 3. §</li> <li>Megnyítás</li> </ul> | 17/3. számú precedensképes ha<br>§. 206. §. 221. §] Bírók: Kövesné<br>14/4. számú precedensképes ha<br>b.) 206. §]<br>12/5. számú precedensképes ha<br>matatok (0szes kilejezes szovegi<br>Pfv.ll.20.322/2018. A gyermekt<br>át háztartásában nevelt gyermek<br>hi a szülőket terhelő kölcsönöket<br>(Csvtv.) 9. § (2) bek., 22. § (1) b<br>Pfv.ll.20.196/2018/9. I. A tartáso<br>glete jelenti. Önkéntes vállalás hi<br>A gyermekneveléshez nyújtott áll<br>tet terhelő költségét csökkentik. A<br>kekedvezményt igénybe vett szülő<br>tk.) 4:215. § (1) bek., 4:216. § (1<br>§, 6. §, 11. § (1) bek., 1995. évi C<br>totlése Ablak klónozása | tározata tartásdíj leszállítása (GYERN<br>é dr. Kósa Zsuzsanna, Makai Katalin,<br>tározata tartásdíj megállapítása (GYERN<br>tározata tartásdíj megállapítása (GYERN<br>pen) (7 1 00)<br>artásdíj mértékének megállapításána<br>után igénybe vett családi kedvezmér<br>(2013. évi etv. (Ptk.) 4:218. § (2)-(3<br>ek.).<br>ij fizetésére kelelezett szülő teljesítők<br>ányában a teljesítőképességgel rend<br>ami támogatások (családi pótlék és c<br>szülők tehervisel si arányának meg<br>adózás utáni munki bérét a kedvezmér<br>) b<br>xv<br>A megjelenő ta<br>három pontos                                                                                                    | MEKTARTÁSDÍJ leszállítása) tárg<br>Varga Edit<br>RMEKTARTÁSDÍJ megállapítása<br>MEKTARTÁSDÍJ megállapítása<br>MEKTARTÁSDÍJ leszállítása) tárg<br>ál a gyermek indokolt szükséglele<br>ny a tartásdíj alapjaként nem szár<br>b) bek., 1995. évi CXVII. tv. (Szja.<br>épessége esetén a gyermektar<br>lelkező szülő sem köteles az átlag<br>saládi adókedvezmény) a gyerm<br>határozásakor a kétszeres elszár<br>éponvel csökkentelt összereben ké<br>alálati listában<br>an illeszkedő | yában. [1952.<br>a) tárgyában.<br>yában.<br>tteiből kell<br>molható el és<br>tv.) 29/A. § (2)<br>tásdíj korlátját a<br>got meghaladó<br>ek indokolt<br>molás elkerülése<br>il figyelembe<br>§ (1) bek., |

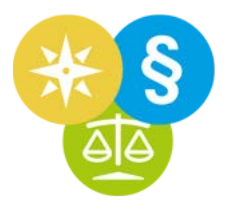

A találatok címei mellett lenyithatjuk a kis háromszöget, így megnézhetjük, hogy a szövegben keresett 'különbözeti tartásdíj' milyen szövegkörnyezetben szerepel az ítéletben.

| gyermektart kúria, különbözeti tartásdíj - Döntvénykereső 💷 🗆 🛪                                                                                                    |               |
|----------------------------------------------------------------------------------------------------|---------------|
| Címben keresés: írja ide a keresett döntvény címének egy részletét, predékét (CELEX-számot, ügytárgyat, bírónevet, §-t)! Új keresés 🧿                                                                                                    |               |
| (?) gyermektart kúria (?) 🕄                                                                                                    |               |
| Szövegben keresés: írja ide a döntvényben keresett szuakat, majd nyomjon ENTER-t, vagy a Keresés gombra! ragozással is V Szűkítés (?)                                                                                                    |               |
| 🕜 különbözeti tartásdíj 🛞 😒                                                                                                    |               |
| Kategória: Döntvények źr. 2019; 20 🗸 Szám 🗸 Típus: Anonim bírósági határo: 🗸 Kibocsátó: Kúria / Legfelsőbb I 🗸                                                                                                    |               |
| Jogterület: Adójog, számvitel 🗸 Tárgyszó: adós; adósság; aláír 🗸 Iktatás éve: 2019; 2018; 2017; . 🗸 Ügyszak/Kollégium: Polgári Üg 🗸                                                                                                    |               |
| Csak precedene Betűrendes sorrendezés. Sorok ablakszélességre tördelése.                                                                                                    |               |
| AB aktuszkris Csak, aminez nozzateresem van. Keresett szavak egy bekezdesben. Talait sorok mutatasa.                                                                                                    |               |
| A Kúria Pfv.21182/2017/3. számú precedensképes határozata tartásdíj leszállítása (GYERMEKTARTÁSDÍJ leszállítása) tárgyában. [1952.                                                                                                    |               |
| évi III. törvény (Pp.) 164. §, 206. §, 221. §] Bírók: Kövesné dr. Kósa Zsuzsanna, Makai Katalin, Varga Edit                                                                                                    |               |
| 2 A Kurla Ptv.21506/2014/4. szamu precedenskepes natarozata tartasolj megaliapitasa (GYERMEK TAR TASDIJ megaliapitasa) targyaban.                                                                                                    |               |
| > 3 A Kúria Pfv.21309/2012/5. számú precedensképes határozata tartásdíj leszállítása (GYERMEKTARTÁSDÍJ leszállítása) tárgyában.                                                                                                    |               |
| Töredékes találatok (összes kifejezés szövegben) (71 db)                                                                                                    |               |
| 4. Et 2019.9.244. Kuria Piv.II.20.322/2018. A gyermektartasolj mertekenek megaliapitasanal a gyermek indokolt szüksegleletelből kell<br>kijno ulni. A kötelezett saját háztartásában nevelt gyermek után igénybe vett családi kedvezmény a tartásdíi alapiaként nem számolható el és |               |
| figyel, n <mark>i</mark> gyermektart kúria, különbözeti tartásdíj - Döntvénykereső                                                                                                    | _ 🗆 ×         |
| bek., 2<br>Cimben keresés: írja ide a keresett döntvény címének egy részletét, töredékét (CELEX-számot, ügytárgyat, birónevet, §-t)!                                                                                                    | keresés 🕐     |
| gyerme 🖉 gyermektart kúria 🔿 😢                                                                                                    |               |
| igényel 🔰 Szövegben keresés: írja ide a döntvényben keresett szavakat, majd nyomjon ENTER-t, vagy a Keresés gombra! ragozással is 🗸 🚺 Szövegben keresés: írja ide a döntvényben keresett szavakat, majd nyomjon ENTER-t, vagy a Keresés gombra!                                      | tűkítés 🕜     |
| szuksed<br>érdekét 👔 különbözeti tartásdíj 💮 😒                                                                                                    |               |
| venni [2<br>1998. é Kitegória: Döntvények Év: 2019; 20 🗸 Szám 🗸 Típus: Anonim bírósági határo: 🗸 Kibocsátó: Kúria / Legfelsőbb I 🗸                                                                                                    |               |
| Jol terület: Adójog, számviteli : 🗸 Tárgyszó: adós; adósság; aláir 🗸 Iktatás éve: 2019; 2018; 2017; 🗸 Ügyszak/Kollégium: Polgári Űg 🗸                                                                                                    |               |
| Megnyití Cs. tk precedens Betűrendes sorrendezés. Sorok ablakszélességre tördelése.                                                                                                    |               |
| AB, ktusok is Csak, amihez hozzáférésem van. Keresett szavak egy bekezdésben. Talált sorok mutatása.                                                                                                    | ▲ ▼           |
| V Töredékes találatok (összes kifejezés címben) (3 dh)                                                                                                    | la            |
| A Kúria Pfv.21182/2017/3. számú precedensképes határozata tartásdíj leszállítása (GYERMEKTARTÁSDÍJ leszállítása) tárgyában.                                                                                                    | 1952.         |
| évi III. törvény (Pp.) 164. §, 206. §, 221. §] Bírók: Kövesné dr. Kósa Zsuzsanna, Makai Katalin, Varga Edit                                                                                                    |               |
| Cim 2017.11.28 -                                                                                                    | O did W       |
| törvény (Pp.) 164. §, 206. §, 221. §] Bírók: Kövesné dr. Kósa Zsuzsanna, Makai Katalin, Varga Edit                                                                                                    | 2. evi ili.   |
| 2017.11.28 -                                                                                                    |               |
| A Kúria Pfv.21182/2017/3. számú határozata tartásdíj leszállítása (GYERMEKTARTÁSDÍJ leszállítása) tárgyában. Bírók: Kövesné dr. Kó<br>Zsuzsanna, Makai Katalin, Varga Edit                                                                                                    | sa            |
| 2017.11.28 -                                                                                                    |               |
| A Kúria a jogerős ítélet felülvizsgálattal támadott rendelkezései közül a különbözeti tartásdíjra vonatkozó rendelkezést hatályon kívül hel                                                                                                    | yezi és       |
| az elsőfokú bíróság ítéletét e körben helybenhagyja. Megállapítja, hogy a felperesnek 410.000 (négyszáztizezer) forint túlfizetése keletk                                                                                                    | ezett,        |
| (húszezer) forint. Ezt meghaladóan a jogerős ítéletet hatálvában fenntartia.                                                                                                    | 5.000         |
| 2017.11.28 -                                                                                                    |               |
|                                                                                                    |               |
| Megnyitás Mezők törlése Ablak klónozása Lista készítése 🕜 Kihagyott:                                                                                                    | 30/74 találat |

## **OFFLINE MŰKÖDÉS**

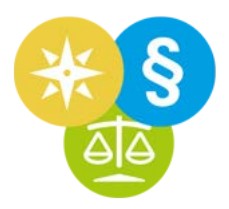

A Jogkódex bizonyos funkciói internetkapcsolat nélkül, úgynevezett offline üzemmódban is működnek.

Az első telepítéskor – mielőtt még beírná a felhasználónevet és jelszót – feljön engedélyezésre az Offline beállítások ablaka. Ebben beállíthatjuk az internetkapcsolat nélküli működést és paramétereit. Ezt érdemes megtenni.

A csúszkán be lehet állítani, hogy a Jogkódex mennyi tárhelyet foglaljon el a számítógépen dokumentumok tárolására.

> A Jogkódex a megnyitott dokumentumokat el fogja menteni a számítógépen. Így a korábban már megnyitott összes dokumentum internetkapcsolat nélkül is elérhető lesz.

De internetkapcsolat mellett is gyorsabban működik így a Jogkódex: a már egyszer megnyitott dokumentumot ugyanis onnan nyitja meg legközelebb, ahonnan gyorsabb: a számítógépről vagy interneten a felhőből.

Ha a dokumentum a legutóbbi megnyitás óta változott, és van internetkapcsolat, akkor mindig letölti és eltárolja a legfrissebb verziót.

Az Offline beállítások menüpontot megtaláljuk az Eszköztáron az Intéző menüben is, így az ott bármikor módosítható.

| ffline beallitasok                          |             |        |              |       |        | - >  |
|---------------------------------------------|-------------|--------|--------------|-------|--------|------|
| ✓ Offline mód engedélyezése ⑦               |             |        |              |       |        |      |
| ✓ Kedvencek automatikus frissítése          |             |        |              |       |        |      |
| Internetkapcsolat esetén a dokumentumok be  | töltése:    |        |              |       |        |      |
| 💿 Interneten keresztül 💿 Saját gépemről     | Ahonnan     | gyors  | abb (automat | a)    |        |      |
| Használat módja:                            |             |        |              |       |        |      |
| Internetes kapcsolattal (online)     Intern | etkapcsolat | nélkül | (offline)    |       |        |      |
| Mentés helye: C:\Users\varig\.hvgorac\cc    | ommonfiles\ |        | Módosítás    |       |        |      |
| Beállított tárterület:                      | 0,250       | GB     |              |       |        |      |
| Felhasznált tárterület:                     | 0,072       | GB     |              |       |        |      |
| redvencek elhasznált tárterülete: 🕐         | 0,000       | GB     |              |       |        |      |
| Re. delkezésre álló tárhely:                | 0,178       | GB     |              |       |        |      |
| Lefog e't tárhely méretének beállítása:     | 0,250       | GB     |              |       |        |      |
|                                             |             |        |              |       |        |      |
| 0 0,5 GB 1 GB 1,5 GB 2 GB                   | 2,5 GB      | B GB   | 3,5 GB       | 4 GB  | 4,5 GB | 5 GE |
| ок                                          | Mégsem      |        |              | Alkai | məz    |      |
|                                             |             |        |              |       |        |      |

| ₹ <u></u> ]} | Intéző                           | Ablakok Keresés                                                  | RH Q      | Válasszon ko       |
|--------------|----------------------------------|------------------------------------------------------------------|-----------|--------------------|
|              | Üres/r<br>Forma                  | nentett formanyomtatványok<br>nyomtatvány/iratminta megnyit      | ása       |                    |
| >            | Változ<br>Megje<br>Offline       | tás figyelt dokumentumaim<br>gyzéseim listája<br>e dokumentumaim |           | év, szavak, lajsti |
| Α            | Leggy                            | akrabban nézett dokumentuma                                      | im Ctrl-Q | ; ptk6:519; P      |
| d            | Beállít                          | ások                                                             | Ctrl-B    |                    |
| a            | Offline                          | e beállítások                                                    |           | förvénve           |
| t<br>b       | Észre                            | megváltoztatása<br>vétel, segítségkérés                          | Ctrl-E    |                    |
| á<br>z       | Flat vi<br>Flat si<br>Hagyo      | lágos kinézet<br>)tét kinézet<br>mányos kinézet                  |           | reső a Jo          |
| s<br>o<br>k  | Szoft<br>Szoft<br>Sebes<br>Kiadó | verfrissítés<br>veradatok<br>ségteszt<br>névjegy                 |           | d v. járvá         |
|              | Súgó                             |                                                                  | F1        |                    |
|              | Teljes                           | képernyő                                                         |           |                    |
|              | Jogkó<br>Kilépé                  | dex minimalizalasa<br>S                                          | Alt-F4    |                    |

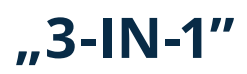

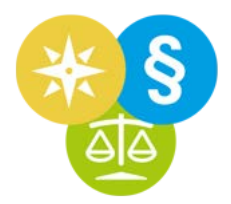

A Jogkódex joginfó, céginfó és cégeljárás egyben.

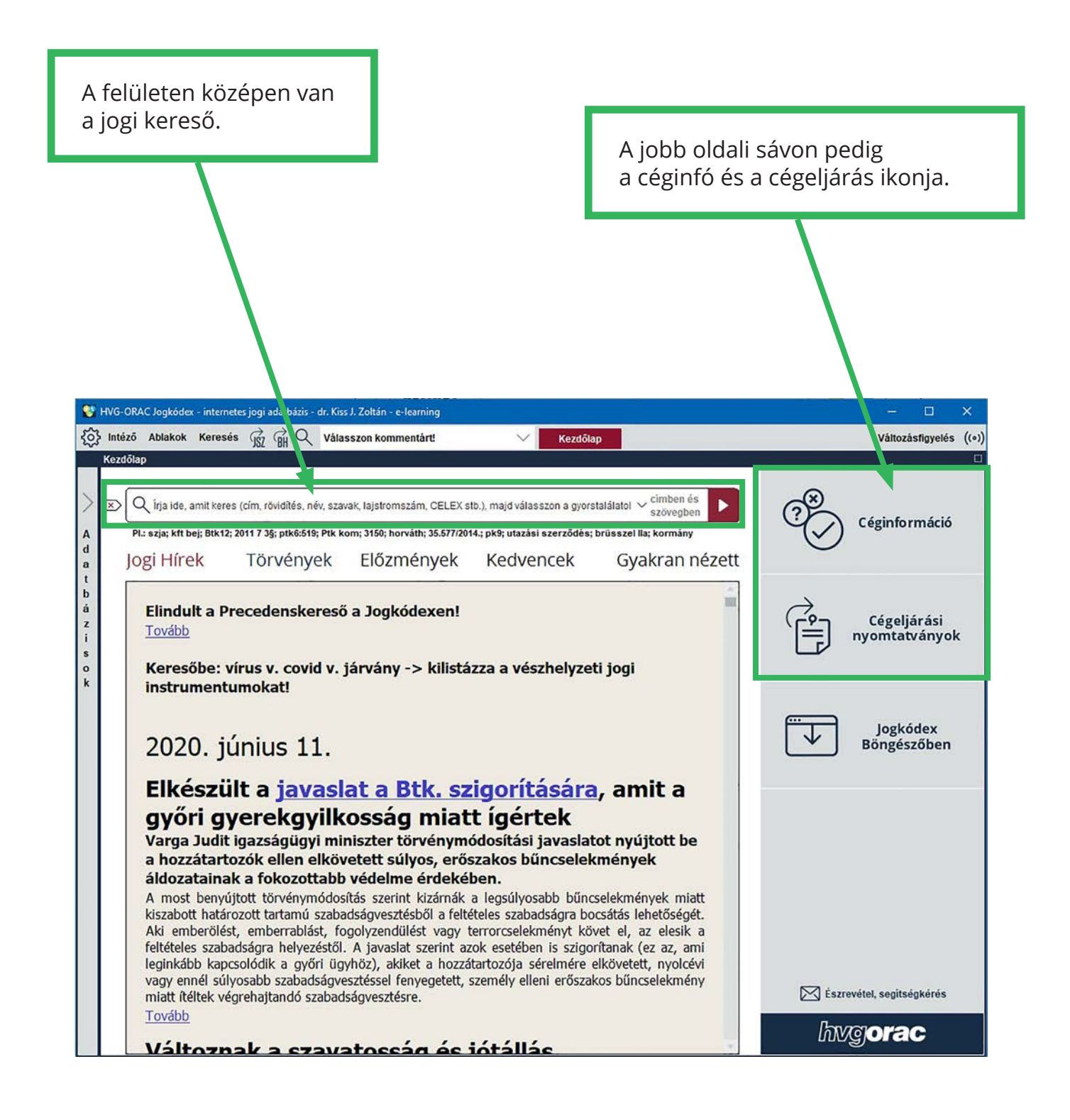

#### A keresősávban cégekre kereshetünk. Bisnode | PartnerControl Portfóliók tesco ✓ inaktív cégek is ÖSSZETETT KERESÉS Tesco Angyal Alapítvány Ŧ 2040 Budaörs, KINIZSI ÚT 1-3. találat név alapján: Tesco Angyal Alapítvány TESCO Zrt. 1054 Budapest, Tüköry utca 3. találat **név** alapján: **TESCO** Zrt. Adatbiztonság TESCO-GLOBAL Zrt. de okos megoldásait és alakítson ki Az adatbiztonság és a személyes adatok védelme 2040 Budaörs, Kinizsi út 1-3.

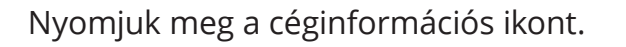

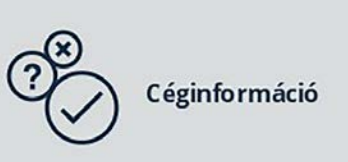

Megnyílik a céginformációs szolgáltatás az alapértelmezettként beállított böngészőnkben.

natokat az ügyfélszerzéstől kezdve találat név alapján: TESCO-GLOBAL Zrt. fontos számunkra, ezért munkánk során ezért alaposan kidolgozott irányelveket és ellenőrzési eljárásokat ockázatosságának monitorozásáig. Megszűnt követünk. TESCO Nemzetközi Műszaki Tudományos Együttműködési Iroda 1367 Budapest, Rosenberg házaspár u. 21. TOVÁBB találat név alapján: TESCO Megszűnt Tesco Mrp Alapitvány 1054 Budapest, HOLD U 21 találat **név** alapján: **Tesco** Mrp Alapitvány Megszűnt TESCO Bt. "kt.a." Bisnode Akadémia 1139 Budapest, Frangepán u. 36. Vegyen részt aktuális rendezvényeinken vagy találat név alapján: TESCO Bt. "kt.a." velünkre, hogy értesüljön a ági elemzésekről, trendriportokról és webináriumainkon egyéb izgalmas tartalmakról az okos adatok világából TOVÁBB TOVÁBB TOVÁBB

## **CÉGINFORMÁCIÓ**

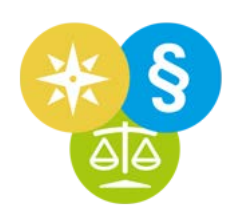

Elemzések 🔻

A ×

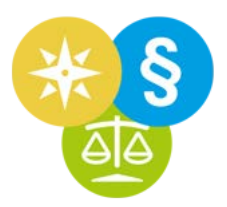

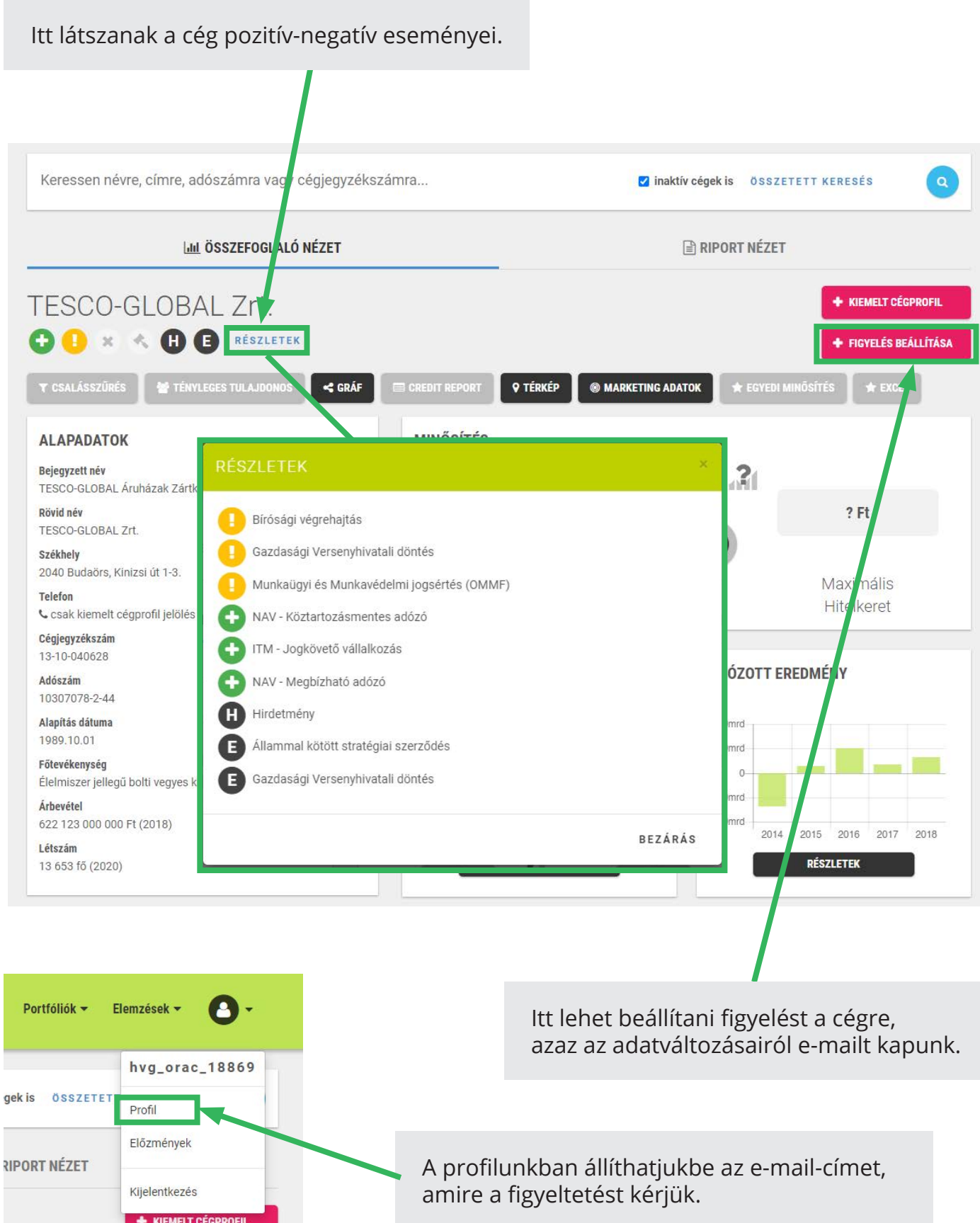

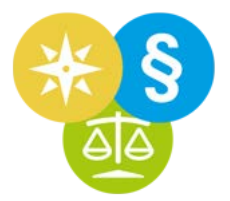

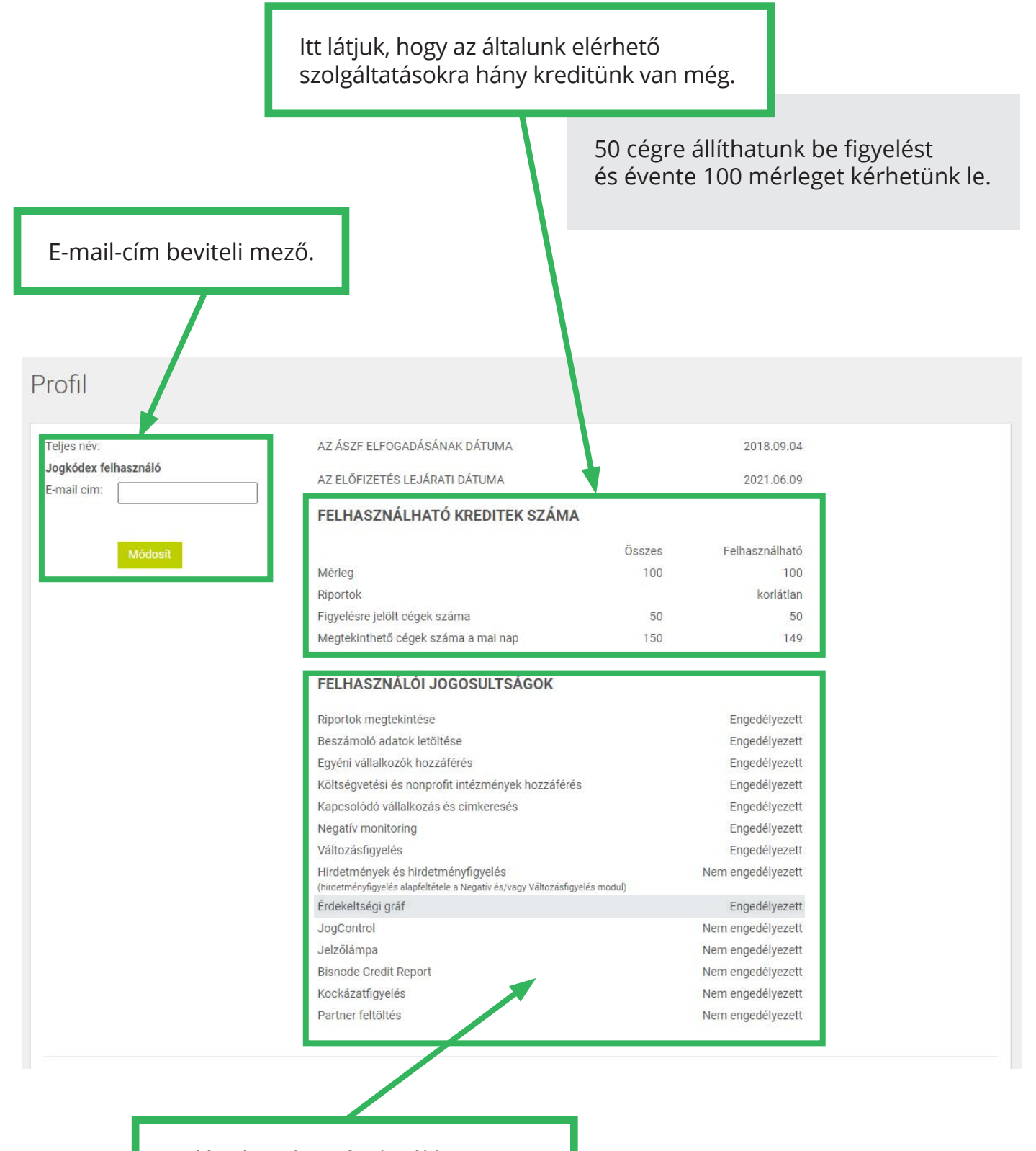

Itt látjuk, milyen funkciókhoz van hozzáférésünk és mihez nincs.

Például a cégkapcsolati háló felrajzolásához van.

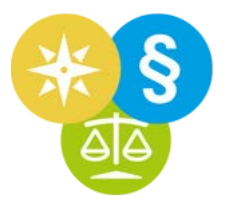

A cégkapcsolati hálót a cég adatlapjára visszatérve a Gráf gomb megnyomásával rajzoltathatjuk fel.

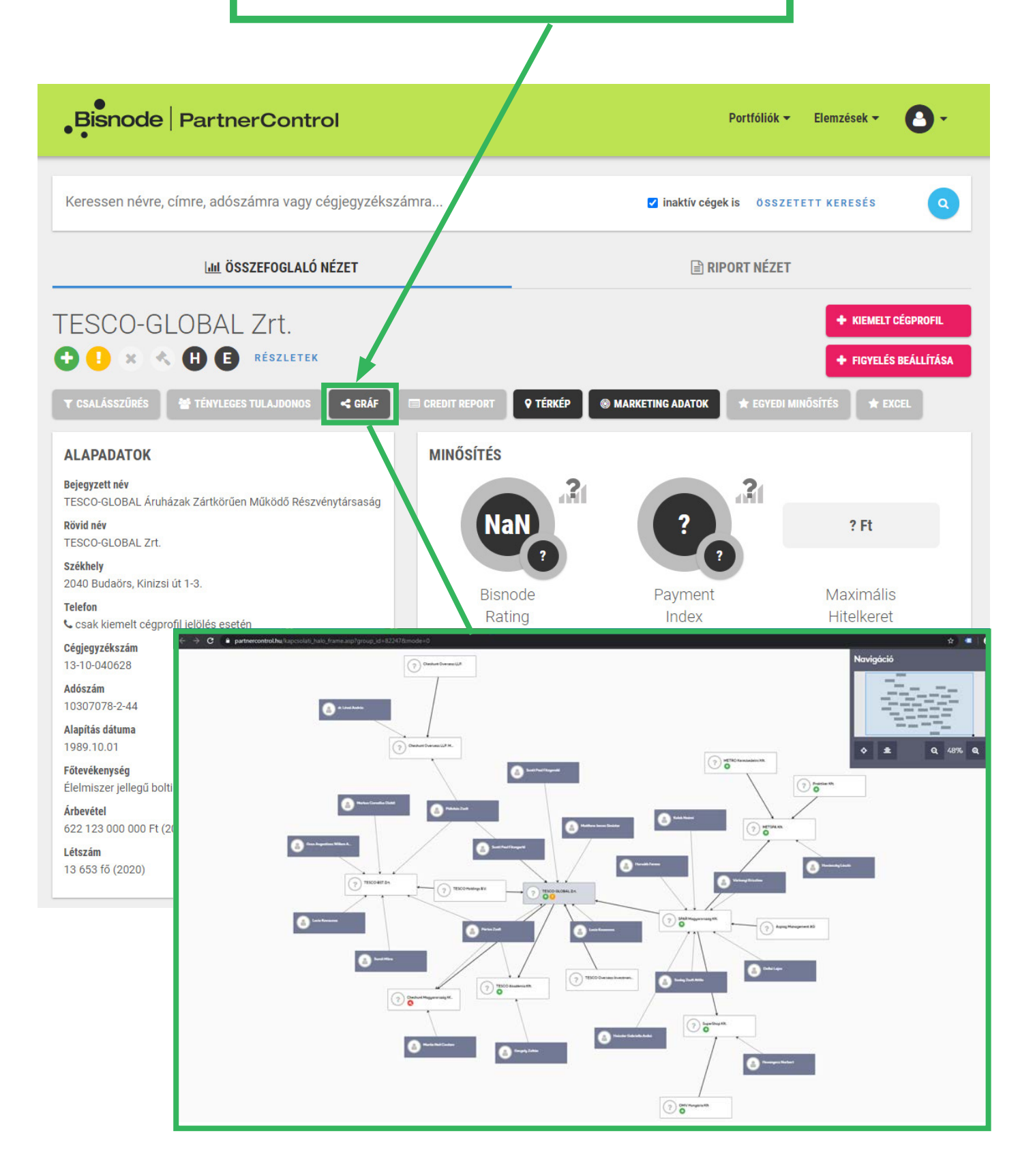

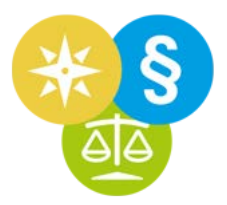

A cégprofil riport nézetében érhető el a cégkivonat vagy a cégmásolat.

Rögtön a cégkivonat felett van a Beszámoló gomb. Innen évekre visszamenőleg letölthetők a beszámolók.

Az összetett keresés menüpontban érdekeltségre is kereshetünk. Ehhez minimum 2 mezőt helyesen ki kell tölteni.

| Bisnode Pa                                                                                                    | rtnerControl                                                                                                    | Portfóliók 🕶 Elemzések 👻 🙆 👻                                                          |  |  |  |  |  |
|----------------------------------------------------------------------------------------------------|----------------------------------------------------------------------------------------------------|---------------------------------------------------------------------------------------|--|--|--|--|--|
| Keressen névre, címre,                                                                                                    | adószámra vagy cégjegyzékszámra                                                                                                    | ☑ inaktív cégek is ÖSSZETETT KERESÉS Q                                                |  |  |  |  |  |
|                                                                                                    | الله ÖSSZEFOGLALÓ NÉZET                                                                                                    | RIPORT NÉZET                                                                          |  |  |  |  |  |
| TESCO-GLOE<br>T CSALÁSSZŰRÉS<br>T CSALÁSSZŰRÉS<br>T CSALÁSSZÚRÉS<br>T CSALÁSSZÚRÉS<br>T CSALÁSSZŰRÉS<br>T CSALÁSSZÚRÉS<br>T C CSALÁSSZÚRÉS<br>T C C CSALÁSSZÚRÉS<br>T C C CSALÁSSZÚRÉS<br>T C C CSALÁSSZÚRÉS<br>T C C CSALÁSSZÚRÉS<br>T C C CSALÁSSZÚRÉS<br>T C C CSALÁSSZÚRÉS<br>T C C CSALÁSSZÚRÉS<br>T C C CSALÁSSZÚRÉS<br>T C C C CSALÁSSZÚRÉS<br>T C C C CSALÁSSZÚRÉS<br>T C C C C CSALÁSSZÚRÉS<br>T C C C C CSALÁSSZÚRÉS<br>T C C C C C C C C CSALÁSSZÚRÉS<br>T C C C C C C C C C C C C C C C C C C C | AL Zrt.<br>E RÉSZLETEK<br>NYLEGES TULAJDONOS CRÁF CREDIT REPORT<br>Hivotalos cégadatok<br>Zégkivonat PartnerRadar<br>PCA Beszámoló Hivatalos cégadatok                                                                                                    | ♥ TÉRKÉP          MARKETING ADATOK       ★ EGYEDI M KÖSÍTÉS       ★ EXCEL             |  |  |  |  |  |
| <ul> <li>Régi székhely cég</li> <li>2. A cég elnevezése</li> <li>2/1. Global TH. Befekt<br/>Hatályos: 1990.12</li> <li>2/2. TESCO-GLOBAL Á<br/>Hatályos: 1997.08</li> <li>2/3. TESCO-GLOBAL Á<br/>Hatályos: 2005.09<br/>Bejegyzés kelte:<br/>Közzététel időpon</li> <li>3. A cég rövidített el</li> <li>3/1. Global TH. Rt (77)</li> </ul>                                                                                                    | <ul> <li>Éves beszámoló összköltség eljárással készített eredménykimutatása</li> <li>Éves beszámoló mérlege 'A' változat</li> <li>Kiegészítő melléklet</li> <li>Könyvvizsgálói jelentés</li> <li>Éves beszámoló összköltség eljárással készített eredménykimutatása</li> <li>Könyvvizsgálói jelentés</li> <li>Könyvvizsgálói jelentés</li> <li>Éves beszámoló összköltség eljárással készített eredménykimutatása</li> <li>Kegészítő melléklet</li> <li>Kiegészítő melléklet</li> <li>Kiegészítő melléklet</li> </ul> | Névre és címre       Érdekeltségre, kapcsolatra         Cégnév                        |  |  |  |  |  |
|                                                                                                    |                                                                                                    | 50 ~<br>Korcsés<br>A pontos találat érdekében legalább két feltétel menadása aláplott |  |  |  |  |  |

## CÉGELJÁRÁSI NYOMTATVÁNYOK

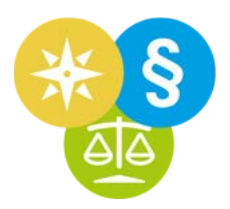

Kattintsunk a Cégeljárási nyomtatványok ikonra!

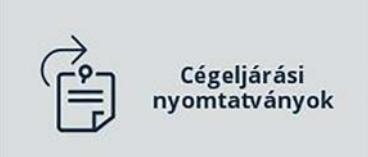

Felül kiemelve látjuk a leggyakrabban használt nyomtatványok gyorselérését: a Bt. és a Kft. változásbejegyzési és cégbejegyzési nyomtatványait.

Ha másmilyen üres nyomtatványra van szükségünk, természetesen az alattuk lévő fastruktúrából kiválaszthatjuk.

A legalsó listában pedig a korábbi, már kitöltött nyomtatványaink vannak.

| -           | HVG-ORAC Jogkódex - internetes jogi adatb                                                                             | ázis - dr. Kiss J. Zoltán - e-learning                                 |                        |            | - c               | 3     | ×     |
|-------------|----------------------------------------------------------------------------------------------------|------------------------------------------------------------------------|------------------------|------------|-------------------|-------|-------|
| \$          | Intéző Ablakok Keresés 🔂 🕅                                                                                            | Q Válasszon kommentárt!                                                | 🗸 Kezdőlap             | Üres/men × | Változásfig       | yelés | ((*)) |
|             | Üres/mentett formanyomtatványok                                                                                       |                                                                        |                        |            |                   |       | Π×    |
|             | ←⊃ Egyéb formanyomtatvány/                                                                                            | iratminta megnyitása Előzmény                                          | /lista törlése         |            |                   |       |       |
|             | Üres nyomtatványok:                                                                                                   |                                                                        |                        |            |                   |       |       |
| d           | Kft. változásbejegyzés                                                                                                | Kft. cégbeje                                                           | gyzés                  |            |                   |       |       |
| a<br>t      | Bt. változásbejegyzés                                                                                                 | Bt. cégbejeg                                                           | yzés                   |            |                   |       |       |
| i<br>s<br>k | Ingatlan-nyilvántartás<br>Civil szervezetek bírósági eljárá<br>Nyomtatványok jogi képviselő<br>Mentett nyomtatványok: | isokban alkalmazandó űrlapjai<br>nélkül eljáró fél részére<br>Fájl név |                        |            | Mentés/meanvitás  | ide   | je    |
|             | 1. 😋                                                                                                    | régi_Lux Angius.<br>C:\Users\kissjz\Desktop\                           | .kfn<br>\cégeljárás\   |            | 2020.06.15. 13:47 | 7:23  |       |
|             | 2. 🛛                                                                                                    | régi_ZMEZK_minde<br>C:\Users\kissjz\Desktop\                           | en.kfn<br>\cégeljárás\ |            | 2020.06.15. 13:36 | 5:20  |       |
|             | 3. 🔕                                                                                                    | LIBELLULA.kfr<br>C:\Users\kissjz\Desktop\                              | n<br>\cégeljárás\      |            | 2020.06.15. 13:26 | 5:34  |       |
|             | 4. 🛛                                                                                                    | JUNO ALKUSZ.k<br>C:\Users\kissiz\Desktop                               | (fn<br>\cégeliárás\    |            | 2020.06.15. 13:05 | 5:42  |       |

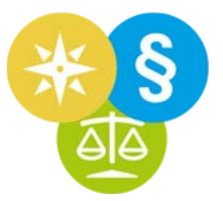

Ha megnyitunk egy már kitöltött, de elavult séma szerinti nyomtatványt, akkor a Jogkódex felkínálja betöltésre a legfrissebb sémába is.

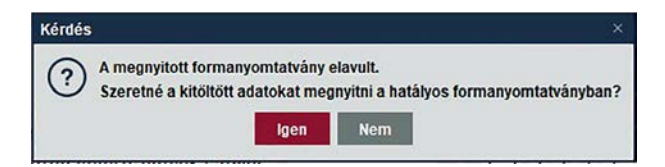

Ha ezt választjuk, akkor két ablakban nyitja meg a nyomtatványt.

Egyrészt a régi sémában, másrészt az új sémában, és ahol tudja, ott az újabb sémába a régiből át is veszi az adatokat.

A régi sémában pirossal megjelöli azokat az adatokat, amelyeket nem tudott áttenni az új séma szerinti nyomtatványba.

| HVG-ORAC Jogkó   | dex - internetes jogi | adatbázis - dr.                | Kiss J. Zoltán - e-learning                           |                          |                    |                                             |                      |                      | - 0                   | ×                |
|------------------|-----------------------|--------------------------------|-------------------------------------------------------|--------------------------|--------------------|---------------------------------------------|----------------------|----------------------|-----------------------|------------------|
| j} Intézõ Ablako | k Keresés 📝           | 副<br>Q<br>v                    | /ålasszon kommentárt!                                 | $\sim$                   | Kezdőlap           | Ūres/m                                      | HVG-Or ×             | HVG-Or ×             | /áltozásfigyelés      | ((0))            |
| HVG-Orac Form    | 2006 - Uj - Korlatol  | 🗩 😳 👔                          | tarsasag valtozasbejegy<br>🕂 🖻 Rovat:                 | zési kérelme /frissitv   | e: 2019.08.17      | / - formanyomtatvany                        |                      |                      | -                     |                  |
|                  |                       | 0- 0- 1                        |                                                       |                          |                    |                                             |                      |                      |                       | -                |
|                  |                       |                                |                                                       |                          |                    |                                             |                      |                      |                       |                  |
|                  |                       |                                |                                                       |                          |                    |                                             |                      |                      |                       |                  |
|                  |                       |                                |                                                       |                          |                    |                                             |                      |                      |                       |                  |
|                  | <b>I</b> <sup>+</sup> |                                |                                                       | Változásb                | ejegyzés           | si kérelem                                  |                      |                      |                       |                  |
|                  |                       |                                |                                                       |                          |                    |                                             |                      |                      |                       |                  |
|                  | Inform                | áció                           |                                                       |                          |                    |                                             |                      | ×                    |                       |                  |
|                  | <u>(</u> )            | Figyelem! Va<br>jelöltük a 3., | annak adatok, amelyek<br>8., 9., 29., 31., 32. oldalo | et nem tudtunk átm<br>n. | lásolni. Ezeke     | et az elavult formany                       | omtatványban p       | pirossal             |                       |                  |
|                  |                       |                                |                                                       | ок                       |                    |                                             |                      |                      |                       |                  |
|                  |                       |                                |                                                       |                          |                    |                                             |                      |                      |                       |                  |
|                  |                       | 10.00                          |                                                       |                          |                    |                                             |                      |                      |                       |                  |
|                  |                       |                                |                                                       |                          | 999                | p 🗮 🖻 Rovat:                                | ~                    |                      |                       |                  |
|                  |                       | A cég                          | székhelye:                                            | 0 8 E                    |                    |                                             |                      |                      |                       |                  |
|                  |                       | Lenfon                         | ó                                                     |                          |                    |                                             |                      |                      | 11.000                |                  |
|                  |                       | 4.                             | házszám,<br>helvraizi s                               | zám                      | I <sup>+</sup>     |                                             | Változásbej          | egyzési kére         | elem                  |                  |
|                  |                       |                                |                                                       |                          |                    |                                             |                      |                      |                       |                  |
|                  |                       |                                |                                                       |                          | l. számú melléklet |                                             |                      |                      |                       |                  |
|                  |                       |                                |                                                       |                          |                    | Jogi Kepviselo adatai:<br>Neve: Dr. Kiss J. | Zoltán               |                      |                       | -                |
|                  |                       |                                |                                                       |                          |                    | Irodájának címe: 109                        | 5 Budapest           |                      |                       | város<br>község  |
|                  |                       |                                |                                                       |                          |                    | Dandar<br>Romaile da                        | 0.1.1                | en. 1                | ut 25                 | ház szám<br>hraz |
|                  |                       |                                |                                                       |                          |                    | E-man : anasspolt                           | anggemal co.uk       | Tek                  | Jon : 009012343678    |                  |
|                  |                       |                                |                                                       |                          |                    | Annak a kamarának a meg                     | nevezése, amelynek a | jogi képviselő tagja | 8 Budapesti Ugyvédi K | amara            |
|                  |                       |                                |                                                       |                          |                    | Kamarai nyilväntartäsi szár                 | ma: 36459782         |                      |                       |                  |
|                  |                       |                                |                                                       |                          |                    |                                             |                      |                      |                       |                  |
|                  |                       |                                |                                                       |                          |                    | 555                                         | ee e 3               | > >>                 | 3/33 oldal 1          | Mentett          |

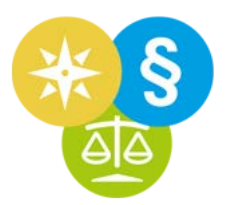

A nyomtatványban tudunk navigálni a rovatra ugrással, vagy alul a nyilakkal. A középső nyíllal lépkedhetünk a kitöltött oldalak között.

|                                 |                                                                              | A2 - Cegrövid neve<br>A3 - Cég rövid neve<br>A4 - Cég idegen neve<br>A5 - Cég telephelye<br>A7 - Cég flöktelepe<br>A8 - Létesitő okirat kelte                                                                                                    |  |
|---------------------------------|------------------------------------------------------------------------------|----------------------------------------------------------------------------------------------------|--|
| I+                              |                                                                              | All - Jegyzeti töke<br>All - Jegyzeti töke<br>All - Köpviseletre jogosultak<br>All - Köpviseletre jogosultak<br>Al - Jogelöd<br>All - Kamari tagság<br>All - Jogutód nélküli megazűnés                                                                                                    |  |
|                                 | A cég cégjegyz dec<br>A cég elnevezése:                                      | Add - Vellalatolas<br>Add - Vellalatolas<br>Add - Vellala |  |
|                                 |                                                                              |                                                                                                    |  |
|                                 | A cég székhelye:<br>Fadrusz                                                  | 1     1     1     4     Budapest     város, község     11.     közterület       közterület     utca     közterület jellege                                                                                                    |  |
| A fenti cég az<br>bejegyezni sz | A cég sz ékhelye:<br>Fadrusz<br><u>12.</u> h<br>h<br>zzal a kérelemmel fordu | 1       1       1       4       Budapest       város, község       11.       kerület         közterület       utca       közterület jellege (út, utca, tér, stb.)         házszám, helyrajzi szám       épület       lépcsőház       3.       emelet       4.       ajtó         ul a Tisztelt Birósághoz, hogy a bejelentett változás(oka)t a cégnyilvántartásba                                                                                                    |  |

Az xml export előtt a kész nyomtatvány elmentődik kfn-be. Ez az a fájltípus, amit a Jogkódex használ a formanyomtatványokhoz. Ebből készül az xml.

|  | A cég cégjegyzék, tám a:       0 1 - 0 9 - 7 0 7 2 8 4         Exportálás előtti mentés       ×         Image: Comparison of the structure of the structure of t |
|--|----------------------------------------------------------------------------------------------------|
|  | A cég székhelye:       1       1       1       4       Budapest       város, község       11.       kerület         Fadrusz       közterület       utca       közterület jellege       közterület jellege         12.       házszám, helyrajzi szám       épület       lépcsőház       3.       emelet       4.       ajtó                                                                                                    |

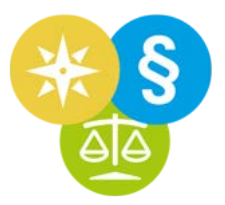

Az xml-t külön megnézhetjük formanyomtatványként html-nézetben is.

| Kérdés |                                                                                                    | ×                                                                                                    |
|--------|----------------------------------------------------------------------------------------------------|----------------------------------------------------------------------------------------------------|
| ?      | Az XML állomány mentése sikeresen<br>A mentett állomány neve: T:\Vari_Gabi<br>Az elmentett XML formanyomtatványt<br>Formanyomtatvány XML Megjelenítő-t<br>Szeretné megtekinteni a kitöltött nyor | befejeződött.<br>hJx_oktato_video\cégeljárás\ESZT-AND .xml<br>a későbbiekben is megnézheti a<br>pen.<br>ntatványt? |
|        | Mentekintem az YMI állományt                                                                                                    | Nom bofoioztom a munkát                                                                                            |

Az xml-t el is menthetjük html-be. Így külön program nélkül, böngészővel is megnyitható formanyomtatvány-nézetben az xml.

| LIVIIEZEL              |                                  |                 | _ 🗆 × |
|------------------------|----------------------------------|-----------------|-------|
| Mentés HTML formátumba |                                  |                 |       |
|                        | Változásbeje                     | egyzési kérelem |       |
|                        | Formanyomtatvány mentése HTML-be | ×               |       |
| A cég cégjegyzékszáma: | 01-<br>Mappa 🗂 cégeljárás        |                 |       |

A jogkodex.hu-n van egy olyan xml-nézegető, amellyel akár bármilyen más nyomtatványkitöltővel készült xml-t is meg lehet nézni.

| A JOGKODEX-ről JOGKODEX szoftver letöltése HVG-ORAC Kiadó                                                                                                    | nyomtatvány Bemutat                                          | ó JogTudor Program                                                                                              | Elfelejtett jelszo                                   |
|----------------------------------------------------------------------------------------------------|--------------------------------------------------------------|----------------------------------------------------------------------------------------------------|------------------------------------------------------|
| Ügyféltámogatás a koro                                                                                                    | navírus alatt:                                               |                                                                                                    |                                                      |
| Kérjük, hogy a Jogkódex használatával kapcsolatos megkeres<br>Irják meg problémájukat, nevüket, telefonszámukat, és mu                                                                                                    | séseiket a <u>helpdesk@hvgo</u><br>nkatársaink felveszik Önö | prac.hu címre küldjék!<br>kkel a kapcsolatot!                                                                   |                                                      |
| ormanyomtatvány                                                                                                    |                                                              | A Kiadó további                                                                                                 | oldalai                                              |
| ormanyomtatvány XML megjelenítése                                                                                                    |                                                              | • A HVG-ORAC Kiad                                                                                               | ló weboldala                                         |
| z e-Szignó által megadott formátumú XML fájlt megnyitni csak Microsoft Internet Explo<br>0 esetén Edge böngészőben lehetséges, ha abban engedélyezve van a Távoli tartalma<br>KSS). Ha nincs engedélyezve, akkor a nyomtatvány helyett, annak a forráskódja jelenh | rer vagy Windows<br>ak hozzáférése<br>et meg.                | <ul> <li>Uj Ptk. – uj Polgari<br/>Kommentár</li> <li>ujbtk.hu – Az új Btl</li> <li>kurjajdontesek.hu</li> </ul> | Törvénykönyv és<br>k. weboldala<br>– Kúriai Döntések |
| lás böngésző esetén, vagy ha nincs módja módosítani a Microsoft böngészője beállítá:<br>asználhatja a lenti Megjelenítőt is, vagy a Jogkódexből nyissa meg az XML fájlt.                                                                                           | sait, akkor                                                  | <ul> <li>ujpp.hu – Az új Pp.</li> <li>jegyzo.hu – Jegyzo</li> <li>eliarasiog hu – Elia</li> </ul>               | weboldala<br>5 és Közigazgatás<br>arásiogi Szemle    |
| Előfordulhat, hogy az E-Akta benyújtására használt – más szolgáltatótól származó – pro<br>eírt hibajelenség jelenik meg. Ekkor vegye fel a kapcsolatot a program szolgáltatójával.                                                                                 | gramban is a fent                                            | <ul> <li>ceghirnok.hu – Cé</li> <li>infojog.hu – Infoko</li> <li>Jog</li> </ul>                                 | ghírnök<br>mmunikáció és                             |
|                                                                                                    |                                                              |                                                                                                    |                                                      |

2. lépés Kattintson a Küldés gombra

Küldés

### CÉGELJÁRÁSI NYOMTATVÁNYOK

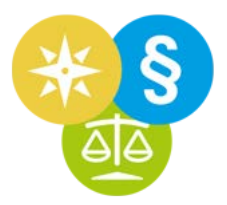

Az új, üres nyomtatványba betöltődik a legutoljára kitöltött nyomtatványba írt jogi képviselő adata.

A mezők kitöltés közben felkínálják az egyszer már valamelyik nyomtatványunkba bevitt adatokat. Csak kiválasztjuk LE és ENTER billentyűvel, vagy rákattintunk egérrel.

| _ |    |                                   |         |            |              |        |                        |
|---|----|-----------------------------------|---------|------------|--------------|--------|------------------------|
|   | I+ |                                   | Vált    | ozásbejegy | zési kérelem |        |                        |
|   |    | A cég cégjegyzéksz                | ráma:   |            | - 0          | 9 -    |                        |
|   |    | A cég elnevezése:                 |         |            |              |        |                        |
|   |    | Budapesti Ügyvédi Karr            | ara     |            |              |        | ×                      |
|   |    | Csetneki Máté<br>Dr. Horváth Béla |         |            |              |        | ×                      |
|   |    | dr. Kelen Alfréd                  |         |            |              |        | ×                      |
|   |    | Dr. Kiss J. Zoltan                |         |            |              | (~     | х<br>., осса, сес, жо. |
|   |    | há                                | izszám, | épület     | léncsőház    | emelet | aitó                   |

Amikor xml-be alakítanánk a nyomtatványt, lefut egy ellenőrzés és megmutatja a hibákat.

| HVG-0 | Drac Form 20 | 106 - Új - K | orláto | it felelå | ősség       | u társ   | aság vá                    | itozásbej         | egyzési kérelme                  | /fris | sitve | e: 20        | 19.08              | .17/ - fe      | orma | anyor  | ntatv  | ány |       |  |  | _ C | ) > | k |
|-------|--------------|--------------|--------|-----------|-------------|----------|----------------------------|-------------------|----------------------------------|-------|-------|--------------|--------------------|----------------|------|--------|--------|-----|-------|--|--|-----|-----|---|
| B     | 略盲           |              | Ð      | Q         | Ð           | 惠        |                            | Rovat             | $\sim$                           |       |       |              |                    |                |      |        |        |     |       |  |  |     |     |   |
|       | [            |              |        |           |             |          |                            |                   |                                  |       |       |              |                    |                |      |        |        |     |       |  |  |     |     |   |
|       |              | I            | ÷      |           | T           |          |                            |                   | Válto                            | zás   | sbo   | eje          | gyz                | zési           | ke   | ére    | len    | 1   |       |  |  |     |     |   |
|       |              |              |        | Ire       | N<br>Dodájá | ibás kil | töltés<br>A forma<br>cime/ | anyomtat<br>Hibák | vånyban kitölten<br>megtekintése | dõ va | agy h | hibás<br>Exp | san kit<br>portála | öltött i<br>İs | mez  | ők tal | lálhat | ×   | város |  |  |     |     |   |

## **KERESŐMEZŐ1**

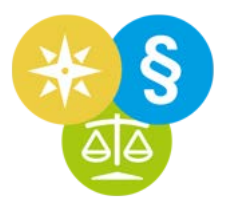

A képernyő közepén van a jogi kereső.

A Jogkódex megnyitásakor a keresősávban villog a kurzor, csak el kell kezdeni gépelni, amit keresni szeretnénk.

Ide bármit beírhatunk. Pl.:

Rövidítést

| gvalósításának gyorsításáról és eg |
|------------------------------------|
| iról                               |
|                                    |
|                                    |
| ∽ címben és<br>szövegben ►         |
|                                    |

devi. - 215/1990. (XII. 25.) Kom. rendelet az utazásszervező és -közvetű elevekelységről
 dutazási utalvány - 242/2020. (V. 27.) Kom. rendelet az utazási szolgáltatásokra vonatkozó szerződésekre alkalmazandó különös szabá
 472/2017. (XII. 28.) Kom. rendelet az utazási szolgáltatásokra vonatkozó szerződésekről, különösen az utazási csomagra és az utazási szolgáltatásegyüttesre von
 20/2007. (II. 20.) Korm. rendelet az utazási szolgáltatásokra vonatkozó szerződésekről, különösen az utazási csomagra és az utazási szolgáltatásegyüttesre von

Keresett kifejezéseket, kulcsszavakat

| $\mathbf{x}$ | Q teljes hatályú apai                                                                                                   | ✓ címben és<br>szövegben                   |          |
|--------------|----------------------------------------------------------------------------------------------------|--------------------------------------------|----------|
| 1            | 🔚 BH 2018.7.194: Kúria Pfv.II.21.190/2017/5. A teljes hatályú apai elismerő nyilatkozaton alapuló apasági vélelem a jog | i feltételek hiányára, illetve akarathibár | a hivati |

BH+ 2014.4.188: Kúria, Kív. III. 37.505/2012. Teljes hatályú apai elismerő nyilatkozat értékelése idegenrendészeti eljárásban (2007. évi l. tv. 1. § (1) bek., 2. §, 14. §
 BH 2011.4.104: Legf. Bir. Pfv. II. 20.416/2010. Az apasági vélelem megdőlte esetén a vélelmezett apa a jogalap nélküli gazdagodás szabályai szerint követelhett a

Számokat. Például CELEX-számot

| $\overline{\mathbf{x}}$ | Q 32013R0604                                                                                                    | ✓ cimben és<br>szövegben                 |                     |    |
|-------------------------|----------------------------------------------------------------------------------------------------|------------------------------------------|---------------------|----|
|                         | Dublin III. rendelet (EU) - 32013R0604 Az Európai Parlament és a Tanács 604/2013/EU rendelete (2013. június 26.) egy harmadik or<br>Eurodac II. rendelet (EU) - 32013R0603 Az Európai Parlament és a Tanács 603/2013/EU rendelete (2013. június 26.) a harmadik or | szágbeli állampolg<br>szágbeli állampolg | jár vagy<br>ár vagy | ho |

Lajstromszámot

32013r0604 dublin3

## Címben és szövegben EH 2011.2443: Legf. Bir. Kfv. V. 35.140/2011. Az alvállalkozói teljesítés nem a közvetített szolgáltatás egy fajtája, de mindkettő esetén csökkenthető az adóalap, m

EH 2011.2443: Legf. Bír. Kfv. V. 35.140/2011. Az alvállalkozói teljesítés nem a közvetített szolgáltatás egy fajtája, de mindkettő esetén csökkenthető az adóalap, me BH 2012.1.25: Legf. Bir. Kfv. V. 35.140/2011. A közvetített szolgáltatás és alvállalkozói teljesítés nem azonos fogalom, de mindkettő esetén csökkenthető az adóala AVI 2010.7.74: Legf. Bir. Kfv. I. 35.140/2007. Fogyasztói árkiegészítés esetén, a jogszerűség vizsgálata során a törvény célját kell szem előtt tartani (2003. évi LXXX)

• Évszámot és sorszámot

| × | Q 20117 Cimben ês<br>szövegben                                                                                                    |         |     |
|---|----------------------------------------------------------------------------------------------------|---------|-----|
|   | 😑 2011. évi VII. törvény az egyrészről az Európai Unió és tagállamai, másrészről a Koreai Köztársaság közötti Keretmegállapodás kihirdetéséről |         |     |
|   | Az oguránztěl na Euránai Uniá do tazállamni, mántánztěl a Karoni Köztáronnán közötti Karotmazállanodán kihirdeténérel azállá T/4024 ozámú töru | invious | ala |

Az egyrészről az Európai Unió és tagállamai, másrészről a Koreai Köztársaság közötti Keretmegállapodás kihirdetéséről szóló T/1924. számú törvényjavaslat 7/2011. (II. 11.) Korm. rendelet a megváltozott munkaképességű munkavállalók foglalkoztatásához nyújtható költségvetési támogatásáról szóló 177/2005. (IX. 2.,

- Kommentárt is kereshetünk. Írjuk be: ptk komm
  - x Q ptk komm

Polgári jog I-IV. - új Ptk. - Kommentár a gyakorlat számára, frissítve: 2020. január 1.
 Polgári jog I-IV. - új Ptk. - Kommentár a gyakorlat számára, lezárva: 2016. augusztus 15.
 Polgári jog I-IV. - régi Ptk. - Kommentár a gyakorlat számára, lezárva: 2012. május 15.

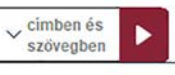

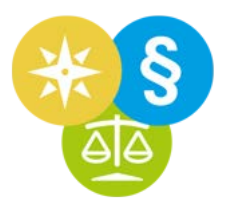

Az eszköztárban található a kommentárválasztó, amit lenyitva böngészhetünk a kommentárok között.

| State Ablakok Keresés SZ BH Q          | ~                                                                                                    | Kezdőlap                      |                            |
|----------------------------------------|----------------------------------------------------------------------------------------------------|-------------------------------|----------------------------|
| Kezdőlap                               | 1) Ptk. Fordítókulcs                                                                                      |                               |                            |
|                                        | 2) Btk. Forditókulcs<br>3a) Ptk. (frissitve: 2020.01.01.)                                                 |                               |                            |
| C ptk komm                             | 3b) Ptk. (lezárva: 2016.08.15.)<br>4) régi Ptk. (lezárva: 2012.05.15.)<br>5) Dp. (frigativa: 2020.04.04.) |                               | ✓ címben és<br>szövegben   |
| A Pl.: szja; kft bej; Btk12; 2011 7 3§ | 5) Pp. (1155102.2020.01.01.)<br>(5) 6) Pp. (2018)<br>7) Vbt. (frissitve: 2018.08.10.)                     | 77/2014.; pk9; utazási szerző | dés; brüsszel lla; kormány |
| a Jogi Hírek Törv                      | /епуек сюдтненуек                                                                                         | Kedvencek                     | Gyakran nézett             |

Bele is írhatjuk a keresett kommentár jogszabályi rövidítését, és akkor leszűkíti a listát.

| ŝ | Intéző Ablakok Keresés $\overrightarrow{JSZ}$ $\overrightarrow{BH}$ Q | Mt.  $\sim$                                                                                                    | Kezdőlap             |
|---|-----------------------------------------------------------------------|----------------------------------------------------------------------------------------------------|----------------------|
| > | Kezdőlap                                                              | 14a) Mt. (frissítve: 2019.09.17.)           14b) Mt. (lezárva: 2013.07.22.)           14c) Mt. (lezárva: 2012.06.26.)           15) Mt. (2017)           16) régi Mt. (lezárva: 2011.07.01.) |                      |
| Α | Pl.: szja; kft bej; Btk12; 2011 7 3§;                                 |                                                                                                    | 77/2014.; pk9; utaza |
| a | Jogi Hírek Törv                                                       | ények Előzmények                                                                                                    | Kedvence             |

| {ဂ်ို Int | téző Ablakok Keresés    | R HQ                                   | régi              |                      | $\sim$ | Kezdőlap            |
|-----------|-------------------------|----------------------------------------|-------------------|----------------------|--------|---------------------|
| Kez       | zdőlap                  |                                        | 10) régi Btk. (le | zárva: 2012.10.30.)  | 1      |                     |
|           |                         |                                        | 12a) régi Be. (le | ezárva: 2017.05.31.) |        |                     |
|           |                         |                                        | 12b) régi Be. (le | ezárva: 2013.03.31.) |        |                     |
|           |                         |                                        | 16) régi Mt. (lez | zárva: 2011.07.01.)  |        |                     |
|           | > C ptk komm            |                                        | 31) régi Kbt. (le | zárva: 2015.04.15.)  |        |                     |
|           |                         |                                        | 32) régi Kbt. (le | zárva: 2011.06.21.)  |        |                     |
| A         | Pl.: szja; kft bej; Btl | (12; 2011 7 3§                         | 4) régi Ptk. (lez | árva: 2012.05.15.)   |        | 77/2014.; pk9; uta: |
| d         |                         | 1991.1991.1991.1991.1991.1991.1991.199 | 8a) régi Pp. (lez | zárva: 2016.11.01.)  | v      |                     |
| a         | Jogi Hírek              | Törv                                   | enyek             | Előzménye            | K      | Kedvenc             |

## **KERESŐMEZŐ2**

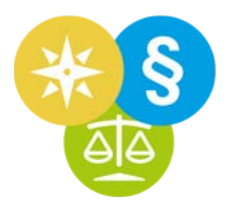

Amikor beírunk valamit a keresőmezőbe, a rendszer gyorstalálatokat kínál fel javaslatként.

Ezek a gyorstalálatok jellemzően az adatbázisban lévő dokumentumcímek alapján kerülnek felkínálásra.

A keresőmező alatt vannak keresési példák. Ezeket a példákat egyesével kimásolva és a keresőmezőbe beillesztve kipróbálhatjuk, hogy mi mindent lehet gyorstalálatként kinyerni.

A bal egérgombot lenyomva tartva és az egeret elhúzva kijelölhetőek a példák, majd CTRL-C-vel kimásolhatóak és CTRL-V-vel a keresősávba beilleszthetőek.

Próbáljunk ki néhányat!

Az 'szja' szó bemásolására/beírására a Jogkódex felkínálja megnyitásra az szja rövidítésű törvényeket és a hatályban lévő végrehajtási rendeleteiket is.

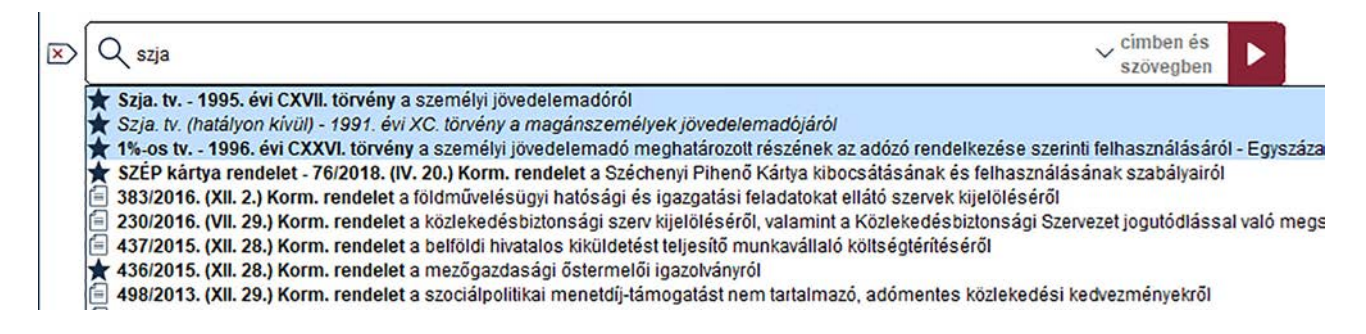

Írjuk az 'szja' szó után közvetlenül: 5.

| Q szja 5                                                                                                    | ✓ címben és szövegben |
|----------------------------------------------------------------------------------------------------|-----------------------|
| ★ Szja. tv 1995. évi CXVII. törvény - 5. § a személyi jövedelemadóról ★ Szia. tv. (hatályon kívül) - 1991. évi XC, törvény - 5. § a magánszemélyek jövedelemadójáról |                       |
| 🔍 szja 5 sz                                                                                                    |                       |
| 🔍 feladatai szja 5                                                                                                    |                       |
| C feladatok szja 5                                                                                                    |                       |

Ha egy jellemző rövidítés (pl. szja) mellé egy számot írunk, akkor a Jogkódex megmutatja, hogy van-e olyan számú § a jogszabályban.

A számot írhatjuk külön, egybe, §-sal, ponttal vagy anélkül.

Ha nincs jellemző rövidítése a jogszabálynak, vagy nem a jellemző rövidítését írtuk be, akkor a §-szám után ki kell tenni a § jelet is.

Ha például a Ptk.-t rövidítéssel írjuk be, elég csak a szakaszszámot mögé írni, §-jel nélkül.

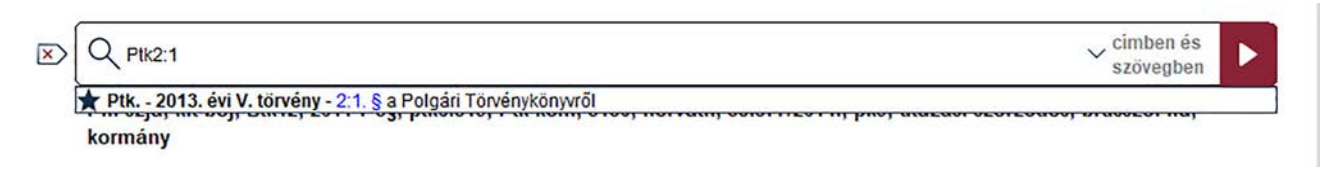

#### KERESŐMEZŐ2

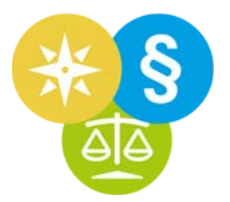

Ha viszont számmal írjuk be a Ptk.-t, így: 2013 és 5, akkor a szakaszszám mellé ki kell tenni a §-jelet is.

| nj proj urazavi ozvrzovovj pravozvi naj |
|-----------------------------------------|
|                                         |
|                                         |
| , címben és                             |
| szövenben                               |
|                                         |

A szóközök és pontok kitételében elég nagy szabadságunk van, gyakorlatilag bárhogy be tudjuk úgy írni, hogy "megértse" a rendszer, mit akarunk.

| × | Q 2011. évi 5. 2.§.                                                                                                    | <ul> <li>✓ címben és<br/>szövegben</li> </ul>                                        |                                                                |
|---|----------------------------------------------------------------------------------------------------|--------------------------------------------------------------------------------------|----------------------------------------------------------------|
|   | <ul> <li>2011. évi V. törvény - 2. § az egyrészről az Európai Közösség és tagállamai, másrészről az Indonéz Köztársaság közöt</li> <li>5/2011. (II. 3.) Korm. rendelet - 2. § a Nemzeti Információs Infrastruktúra Fejlesztési Programról</li> <li>5/2011. (IV. 7.) MNB rendelet - 2. § a "Tóth Árpád" emlékérme kibocsátásáról</li> <li>5/2011. (IV. 7.) MNB rendelet - 2. § a "Tóth Árpád" emlékérmé kibocsátásáról</li> </ul>                                                                                                    | ti álfogó partnerso                                                                  | égi és együ                                                    |
|   | <ul> <li>G.2011. (VI. 30.) HM rendelet - 2. § a henyi orkomranyzatok és a tobbcéla kisterségi tastitások letizamicsokkentési dol<br/>5/2011. (VI. 30.) HM rendelet - 2. § a honvédelmi ágazatban foglalkoztatottak közalkalmazotti jogviszonyával összefű<br/>5/2011. (II. 15.) KIM rendelet - 2. § az esélyegyenlőséget szolgáló intézkedések és az integrációs rendszerben részt v<br/>5/2011. (I. 14.) VM rendelet - 2. § egyes miniszteri rendeletek levegővédelemmel összefűggő módosításáról</li> </ul>                                      | iggő egyes kérdé<br>ievő intézményel                                                 | sek rendez<br>kben dolgo                                       |
|   | <ul> <li>5/2011. (II. 28.) NEFMI rendelet - 2. § az egészségügyi szakellátás társadalombiztosítási finanszírozásának egyes ké</li> <li>5/2011. (II. 28.) NFM rendelet - 2. § a magyar légtér légiközlekedés céljára történő kijelöléséről szóló 26/2007. (III. 1.) G</li> <li>5/2011. (II. 11.) NGM rendelet - 2. § az eljárási illetékek megfizetésének és a megfizetés ellenőrzésének részletes szat</li> <li>5/2011. (II. 11.) NGM rendelet - 2. § a Nemzeti Média- és Hírközlési Hatóság egyes eljárásajnak jagzgatási szolgáltatá</li> </ul>  | rdéseiről szóló 9/<br>KM-HM-KVVM egy<br>bályairól szóló 44/<br>isi díjairól és a díj | /1993. (IV. 2<br>/ūttes rende<br>/2004. (XII. 2<br>fizetés móc |
|   | <ul> <li>5/2011. (III. 21.) PSZÁF rendelet - 2. § a kockázati tőkealap-kezelő és a kockázati tőkealap adatszolgáltatási köteleze</li> <li>5/2011. (II. 25.) LÜ utasítás - 2. § a vádelőkészítéssel, a nyomozás törvényessége feletti felügyelettel és a vádemeléss</li> <li>5/2011. (II. 11.) BM utasítás - 2. § a belügyminiszter irányítása alatt álló költségvetési szervek választható béren kívüli</li> <li>5/2011. (I. 20.) HM utasítás - 2. § a szolgálati, közszolgálati, közalkalmazotti jogviszonyon és munkaviszonyon kívüli</li> </ul> | ettségéről<br>el kapcsolatos üg<br>juttatásairól, vala<br>tevékenységek d            | gyészi felac<br>mint a szer<br>íjazásáról s                    |

## **§-RA UGRÁS, SZÖVEGBUBORÉKOK**

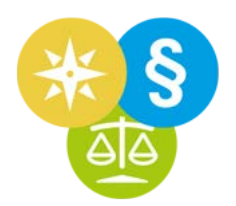

A keresősávba §-t is beírhatunk, hogy egyből ott nyíljon meg a jogszabály.

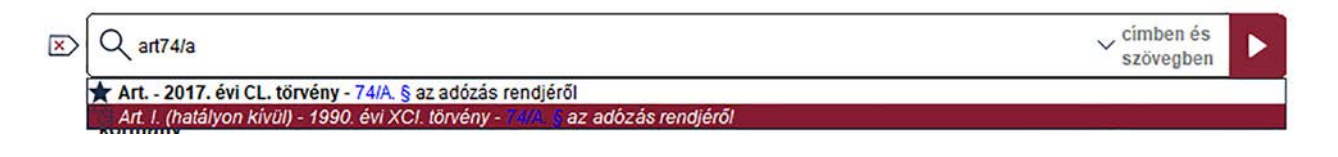

Két gyorstalálatot kapunk. Bármelyikre rákattintunk, akkor a törvény a kékkel jelölt paragrafuson nyílik meg.

Ehhez az egérhez sem kell nyúlni: nyomogatjuk a LE-FEL gombokat a kívánt dokumentum eléréséig, majd a JOBB-ra gombot (vagy ENTER-t) a megnyitáshoz.

A dokumentum a beírt §-on nyílik meg.

| Art. I. (hatályon kívül) - 1990. évi XCI. törvény az adó                                                                                                    | zás rendjéről                                                                                                    | _ 🗆 ×                                                                                                    |
|----------------------------------------------------------------------------------------------------|----------------------------------------------------------------------------------------------------|----------------------------------------------------------------------------------------------------|
| ☐ ☆ ☆ < > 2003.11.14 - 2003.12.31                                                                                                    | V 🖸 🔂 🗊 🖇 💌                                                                                                    | Q                                                                                                    |
|                                                                                                    |                                                                                                    | Keskeny<br>tördelés                                                                                                    |
| Tartalomjegyzék: X X<br>I. FEJEZET - ÁLTALÁNOS RENDELKEZÉSEK<br>Alapelvek<br>A törvény hatálya<br>II. FEJEZET - AZ ADÓZÓ ÉS AZ ADÓHATÓS/<br>Az adóbatóságok<br>Az adóhatóságok<br>Az adóhatóságok felügyelete<br>Iratbetekintés<br>Önellenőrzési jog<br>Az adókötelezettség                                                                  | <ul> <li>74/A. §<sup>P</sup> (1)<sup>P</sup> Az adóhatóság, ha a <u>74.</u><br/>bírságot szab ki, a vállalkozói igazolvár<br/>tevékenység eszközét, termékelőállítás es<br/>romlandó áruk és az élő állatok kivételéve<br/>annak biztosítékaként lefoglalhatja, és<br/>rendelkezik. A lefoglalásról az adóh<br/>jegyzőkönyvet vesz fel, a lefoglalt ingósá<br/>elszállíttatja és megőrzi. Jsz Q.</li> <li>(2) Az adóhatóság a biztosítékként lefog<br/>szabályok szerint értékesíti, ha az adózó<br/>napon belül nem fizette meg.</li> <li>(3) Az áru értékesítéséből származó ös:<br/>meghaladó részét az adóhatóság az adózó</li> </ul> | § (1) bekezdés d) pontjában meghatározott<br>ny, illetőleg cégbejegyzés nélkül folytatott<br>etén annak eredményét, az árukészletet - a<br>el - a kiszabott bírság összegének mértékéig,<br>erről a bírságot kiszabó határozatban<br>natóság két hatósági tanú jelenlétében<br>igot zár alá veszi, vagy az adózó költségére<br>glalt ingóságokat a végrehajtásra vonatkozó<br>a bírságot az esedékességtől számított 15<br>szegnek a bírságot, pótlékot és költségeket<br>inak visszatéríti. |
| <ul> <li>III. FEJEZET - EGYES ADÓKÖTELEZETTSÉGI         <ul> <li>A bejelentés szabályai</li> <li>Az általános forgalmi adókötelezettség</li> <li>A változás bejelentése</li> <li>Az adózó bejelentés szerinti nyilvántart</li> <li>Adómegállapítás</li> <li>Önadózás</li> <li>A kifizető, a munkáltató és az adóbesze</li> </ul> </li> </ul> | <b>74/B.</b> $\mathbf{S}^{\ell}$ (1) <sup><math>\ell</math></sup> Ha az adóhatóság met<br>tevékenység célját szolgáló ugyanazon h<br>első ellenőrzéstől számított egy éven<br>számla- vagy nyugtaadási kötelezettségé<br>mulasztási bírság kiszabása mellett az<br>helyiséget 6, a harmadik alkalommal 10,<br>20 nyitvatartási napra lezárja, függetle<br>ellenőrzések között milyen időtartam<br>fodalkoztatása illetőlog igazolatlan orod                                                                                                    | gállapítása szerint az adózó az adóköteles<br>helyiségében (műhely, üzlet, telep stb.) az<br>belül második alkalommal mulasztotta el<br>it, a <u>74. § (1) bekezdés e) pontja</u> szerinti<br>z adóköteles tevékenység célját szolgáló<br>a negyedik és minden további alkalommal<br>mül attól, hogy a második és a további<br>telt el. <u>Be</u> nem jelentett alkalmazott<br>etű áru forgalmazása osotán az adóköteles                                                                     |

A jogszabály mellett, bal oldalon látjuk annak tartalomjegyzékét.

A kis háromszögekkel le-fel hajthatjuk a tartalomjegyzék ágait.

#### **§-RA UGRÁS, SZÖVEGBUBORÉKOK**

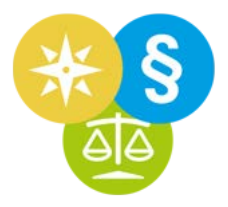

A szövegben kékkel vagy türkizzel (a türkiz hatályon kívüliséget jelölt) látjuk a más dokumentumokra mutató linkeket.

Ha a linkek fölé visszük a kurzort, akkor szövegbuborékban megjelenik a hivatkozás szövege.

Ezt a buborékot a kurzorral "megfoghatjuk" (mutatóujjal az egér bal gombjával rányomunk a buborékra és az ujjunkkal a gombot lenyomva tartjuk) és így elmozgathatjuk.

A Szöveg másolása gomb vágólapra teszi a buborék szövegét, amit CTRL-V-vel beilleszthetünk az általunk szerkesztett dokumentumba.

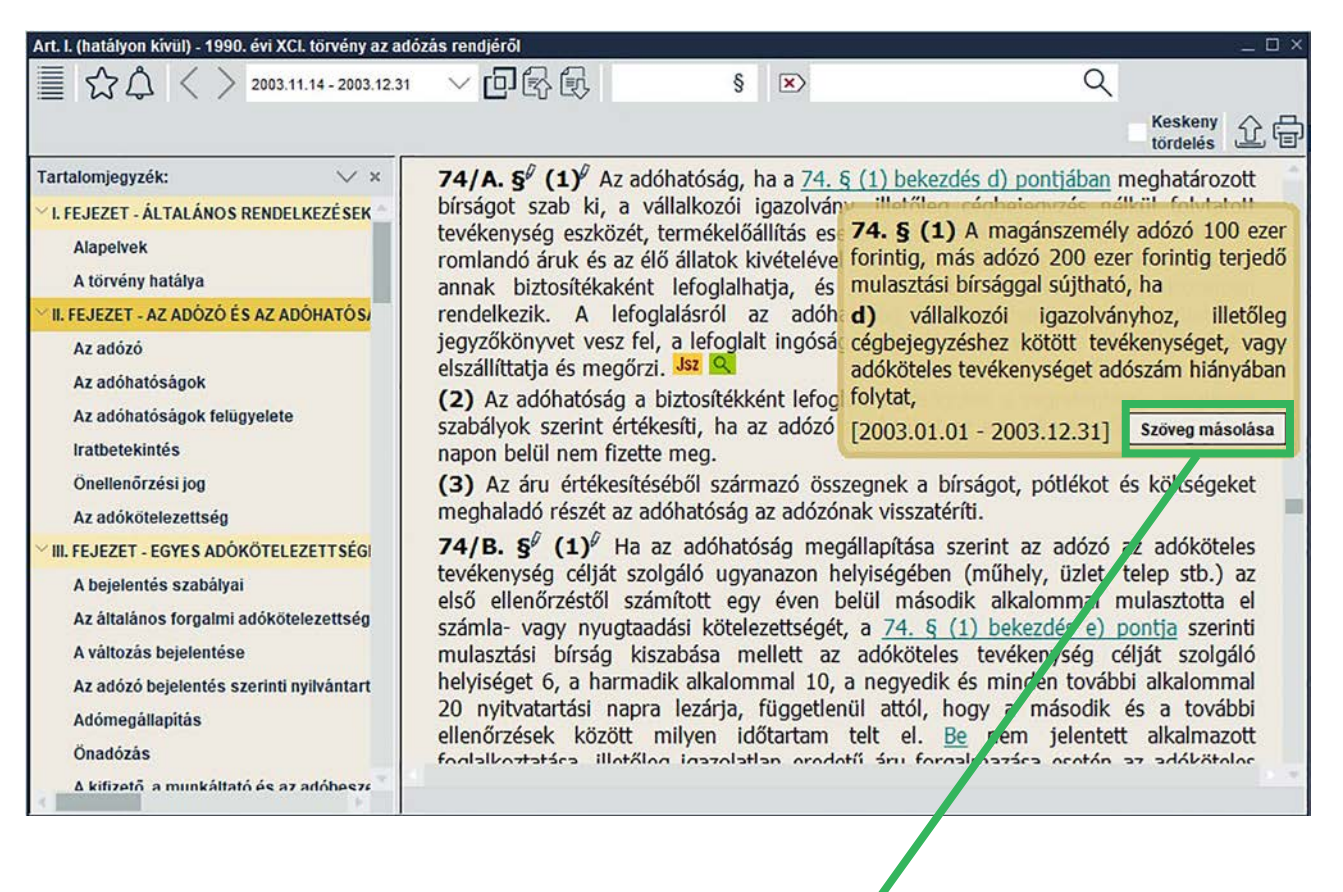

| /// *Új szöve                                                                          | ges doku                                                | mentum.txt – .                                                                                | leg                                                                  | - 🗖                                                              | ×                                 |
|----------------------------------------------------------------------------------------|---------------------------------------------------------|-----------------------------------------------------------------------------------------------|----------------------------------------------------------------------|------------------------------------------------------------------|-----------------------------------|
| Fájl Szerkes                                                                           | ztés Fo                                                 | rmátum Néz                                                                                    | et Súgó                                                              |                                                                  |                                   |
| Art. 74.<br>magánszem<br>adózó 200<br>bírsággal<br>igazolván<br>kötött te<br>tevékenys | § (1)<br>ély add<br>sújth<br>yhoz,<br>vékeny<br>éget ad | bekezdés d<br>ózó 100 ez<br>forintig t<br>ató, ha vá<br>illetőleg<br>séget, vag<br>dószám hiá | ) pont<br>er for<br>erjedő<br>illalko<br>cégbej<br>y adók<br>inyában | szerin<br>intig,<br>mulasz<br>zói<br>egyzésh<br>öteles<br>folyta | nt a ^<br>más<br>tási<br>nez<br>t |
|                                                                                        |                                                         |                                                                                               |                                                                      |                                                                  | ~                                 |
| 1. sor, 281. o                                                                         | 100%                                                    | Windows (CR                                                                                   | LF)                                                                  | UTF-8                                                            |                                   |

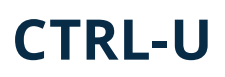

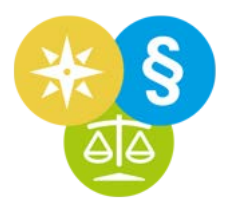

Jogszabályokat paraméterezhető felületről is megnyithatunk.

Nyomjunk a JSZ ikonra (vagy nyomjunk CTRL+U-t).

| 🔮 HVG-ORAC | Jogkódex · | internetes j | ogi adatbázis - d | r. Kiss J. Zoltán - e-learning  |                 |                      |
|------------|------------|--------------|-------------------|---------------------------------|-----------------|----------------------|
| { Intéző   | Ablakok    | Keresés      | TSZ CH Q          | Válasszon kommentárt!           | $\sim$          | Kezdőlap             |
| Kezdőlap   |            |              |                   |                                 |                 |                      |
|            |            | 22.2         | Számozot          | t joganyag keresése + §-hoz kap | csolódó döntvén | nyek keresése Ctrl-U |

Feljön a paraméterezhető felület. Megjelenésekor azonnal elkezdhetjük begépelni a keresett jogszabály rövidítését, ehhez nem kell belekattintani.

Kilistázhatjuk egy adott kibocsátó adott évi aktusait is.

Listázzuk ki például a Kormány 2014-es rendeleteit.

Állítsuk be az évszámot és a Kormányt mint kibocsátót.

A típus önmagától beáll a kiválasztott kibocsátó legjellemzőbb aktustípusára, ami a Kormány esetében a rendelet.

Kattintsunk a Keresés indítása gombra.

| Számozott joganyag keresése, §-hoz kapcso                                                                        | olódó döntvények keresése | _ ×                        |
|----------------------------------------------------------------------------------------------------|---------------------------|----------------------------|
| Keresem azt a joganyagot, amely           2014         évben került kibocsátásra,           v. sorszámot viseli, |                           | Döntvénykereső             |
| Korm Kormány                                                                                                    |                           | ✓ bocsátotta ki,           |
| rendelet                                                                                                    | ✓ típusba tartozik; és    |                            |
|                                                                                                    |                           | ✓ a szokványos rövidítése. |
| × paragrarusan nynjon n                                                                                          | neg                       |                            |
| paragrafusahoz                                                                                                   | kapcsolódó döntvények (   | Csak precedens ) keresese  |
| Indokolás                                                                                                    | Keresés indítása          | Mezők törlése              |

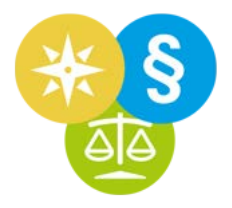

A találati listán 397 találaton látunk, azaz a kormány 397 rendeletet bocsátott ki 2014-ben.

Ezek sorszám szerint csökkenő sorrendben állnak és eléjük van írva a jellemző rövidítésük.

A találati lista két részre oszlik: elöl állnak – a teljes listából kiemelve – a "nevezetes" jogszabályok. Ezek a fontosabb, általában valamilyen jellemző rövidítéssel is ellátott jogszabályok.

Itt például azt is látjuk, hogy két jogszabálynak is ugyanaz a jellemző rövidítése: Hkr. Ekkor mögötte zárójelben látjuk a jogszabály rövid tárgyát. Ez akkor nagyon hasznos, amikor a CTRL+U felületen böngésszük a rövidítéseket.

| eresés                                                                                                    |                                                                                                    |                                                                                                    |                                                                                                    | han build a strange of a strange                                                                                                    |                                                                                                    | _ 0                       |
|----------------------------------------------------------------------------------------------------|----------------------------------------------------------------------------------------------------|----------------------------------------------------------------------------------------------------|----------------------------------------------------------------------------------------------------|----------------------------------------------------------------------------------------------------|----------------------------------------------------------------------------------------------------|---------------------------|
| Adatos szűkítés                                                                                                    | Szöveges szűkítés                                                                                                    | Csak precedens                                                                                                    | Csak döntvények                                                                                                    | ✓ AB aktusok is                                                                                                    | Szűrőfeltételek mutatása                                                                                                    | Döntvénykereső            |
| Csak hatályosak                                                                                                    | Csak Kedvencek                                                                                                    | Keresés szűkítése                                                                                                    | Mezők törlése                                                                                                    | Lista készítése                                                                                                    | Talált sorok mutatása                                                                                                    | ✓ Sorok tördelése         |
| ×<br>م                                                                                                    |                                                                                                    |                                                                                                    |                                                                                                    |                                                                                                    | 397 - talál                                                                                                    | at v cîmben ês szövegben  |
| Neve                                                                                                    | ezetes jogszabályok (14 d                                                                                                    | b) ————                                                                                                    |                                                                                                    |                                                                                                    |                                                                                                    |                           |
| <ol> <li>Hkr. (hulladék</li> <li>Hkr. (hulladék</li> <li>Hkr. (hulladék</li> <li>ESBA r 2/2<br/>felhasználásána</li> <li>Kisz. r 251/2<br/>tulajdonszerzésé</li> <li>KEF rendelet</li> <li>TEKD rendelet</li> <li>TESZ Kr 15<br/>biztonsági követ</li> <li>152/2014. (VI<br/>eljárás keretébe</li> <li>TBSZ Kr 15<br/>biztonsági követ</li> <li>10. 152/2014. (11</li> <li>Kbfr 78/20</li> <li>Kbr 72/201</li> <li>tevékenységérő</li> <li>Zr. (zálog) -<br/>felfüggesztésénu</li> <li>4. 65/2014. (12)</li> </ol> | (X) - 369/2014. (XII, 011, YX<br>(X) - 369/2014. (XII, 11.) Ko<br>72014. (XI, 5.) Korm. rendel<br>kr rendjéről<br>2014. (X. 2.) Korm. rendel<br>éről<br>- 250/2014. (X. 2.) Korm.<br>- 210/2014. (XI, 2.) Korm.<br>- 210/2014. (XI, 2.) Korm.<br>- 210/2014. (XI, 2.) Korm.<br>- 210/2014. (XI, 2.) Korm.<br>- 210/2014. (XI, 2.) Korm.<br>- 250/2014. (XI, 3.) Korm. re<br>delményeiről és az ezzel ős<br>(XI, 6.) Korm. rendelet a Ko<br>14. (III, 13.) Korm. rendelet<br>14. (III, 13.) Korm. rendelet<br>i és működésük engedély<br>66/2014. (III, 13.) Korm. re<br>ek és korlátozásának rész<br>13.) Korm. rendelet a tar<br>éb találatok (383 db) | III. 101/2014 John Control Control | ulladékká vált gépján<br>I kapcsolatos nylivánt<br>nozasi idoszakban az i<br>irdőgazdasági haszno<br>és Ellátási Főigazgati<br>ösztönzési célelőirány<br>asznosítású földek vég<br>51<br>ékok átmeneti tárolási<br>enységről<br>és hatásköréről<br>ormák befektetési és t<br>egítő és az örökbefoga<br>gi végrehajtáson kívüli<br>– Zálogjogi rendelet, z<br>Japián a közvetítőt me | nalias vezzsenek reik<br>artási és adatszolgáltal<br>artási és adatszolgáltal<br>artási és adatszolgáltal<br>artású földnek nem min<br>iságról<br>art felhasználásáról<br>rehajtási, felszámolási<br>at vagy végleges elhely<br>itelfelvételi szabályairó<br>dás utánkövetését vég<br>érvényesítésének és a<br>vkér.<br>nillető jutalékról | tási kötelezettségekről<br>apokool szarmazó támogatáso<br>ősülő ingatlanokat érintő<br>vagy önkormányzati adósság<br>rezését biztosító tároló létesítr<br>ju<br>gző közhasznú szervezetek<br>i kielégítési jog gyakorlása | ok<br>rendezési<br>nények |
| 15. 397/2014. (2<br>összefüggő mód<br>16. 396/2014. (2<br>szervezetté minő                                                                                                    | XII. 31.) Korm. rendelet eg<br>dositásáról<br>KII. 31.) Korm. rendelet a M<br>5sítéséről                                                                                                    | iyes kormányrendeletekn<br>Nagyar Urán Bányászati Z                                                                                                    | ek a Magyarország 2<br>ártkörűen Működő Ré                                                                                                    | 015. évi központi költse<br>szvénytársaság stratég                                                                                                    | égvetésének megalapozásáva<br>giailag kiemelt jelentőségű ga                                                                                                    | al<br>zdálkodó            |
| 17. 395/2014. ()<br>jelentőségű ügg<br>18. 394/2014. ()                                                                                                    | Kll. 31.) Korm. rendelet a N<br>yé nyilvánításáról és az el<br>Kll. 31.) Korm. rendelet az                                                                                                    | Aillenáris területén megva<br>járó hatóságok kijelöléséi<br>Esterházy-kastélyegyütte                                                                                                    | ilósítandó egyes berul<br>ről<br>s rekonstrukciójával ö                                                                                                    | lázásokkal összefüggő<br>sszefüggő beruházáso                                                                                                    | közigazgatási hatósági ügyel<br>kkal kapcsolatos közigazgatá                                                                                                    | k kiemelt<br>si hatósági  |

A keresőmezőbe is beírhatjuk ezt a jellemző rövidítést és kilistázza az illeszkedő jogszabályokat.

### TARTALMI FA

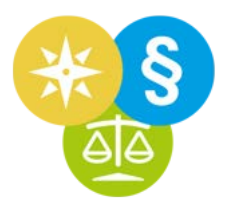

Amennyiben egyetlen listában, csökkenő év- és számsorrendben szeretnénk látni a Kormány 2014-es rendeleteit, azt a Tartalmi fában tehetjük meg.

A háromszögeket használva nyissük le a Tartalmi Fát, hogy eljussunk a Kormány rendeleteihez.

- 1. Jelenítsük meg a Tartalmi fát.
- 2. Nyissuk le a Jogkódex 3.0 ágat
- 3. Nyissuk le a Joganyagok ágat.
- 4. Nyissuk le a Kibocsátó és típus szerint ágat.
- 5. Nyissuk le a Törvények és rendeletek ágat.
- 6. Nyissuk le Kormány ágat.

{℃} Intéző Ablakok Keresés 👸 🙀 Q

7. Nyissuk le az 1990 utáni rendeletek ágat.

Itt megtaláljuk a Kormány összes rendeletét évszám és sorszám szerint csökkenően a jelentől visszamenőleg 1990-ig.

| Kez | dőlap                                                                                                    |                                                  |                                                                |                   |             |                                                       |
|-----|----------------------------------------------------------------------------------------------------|--------------------------------------------------|----------------------------------------------------------------|-------------------|-------------|-------------------------------------------------------|
| Ļ   | {ŷ} Intéző Ablakok Keresés ℜ (H                                                                                                    | Válasszon kommentárt!                            | 🗸 Kezdőlap                                                     | 1990 után ×       |             |                                                       |
| ×   | Tartalmi fa                                                                                                    | × Címmutató - Jogkódex \ Jog                     | ódex 3.0 \ Joganyagok \ Kibocsátó és                           | tipus szerint \ 7 | Törvények é | s rendeletek \ Kormány \ 1990 utáni rendeletek        |
| Î.  | 🖺 COVID-19 🗸 🗸                                                                                                    | S ≪ <                                            | > >> Megjelenített találatok                                   | : 100 🗸           | Q           |                                                       |
|     | 🔂 Jogszabályi változások 🗸 🗸                                                                                                    |                                                  |                                                                |                   |             | 1990 utáni rendeletek - č                             |
|     | 🔝 Jogi Hirek 🗸 🗸                                                                                                    |                                                  |                                                                |                   |             | Talalato                                              |
|     | 🗟 Adó/számvitel 🗸 🗸                                                                                                    | határzár11\Németor                               | szág, Ausztria3, Csehország3,                                  | Szlovákia4 -      | - 263/202   | 0. (VI. 6.) Korm. rendelet a határátlép               |
|     | D BH Nagy Dontyénytár                                                                                                    | határzár10 Ausztria                              | 2, Csehország2, Szlovákia3 (hk                                 | ) - 262/202       | 20. (VI. 5. | ) Korm. rendelet az Osztrák Köztársasa                |
|     | in a second production of the second second | 261/2020. (VI. 4.)                               | orm. rendelet a Műcsarnok telj                                 | es körű rek       | onstrukci   | ójának és korszerűsítésének megvalósi                 |
|     | 🕐 EU Jogkódex 🗸 🗸 🗸                                                                                                    |                                                  | en közerdeku berunazassa nyik<br>form rendelet egyes köznontor | anitasaroi        | mmunik      | áriás közszolaáltatások ellátása szabálu              |
| 2.  | 🌚 Jogkódex 3.0 🔨                                                                                                    | kijárási korlátozás1                             | <ul> <li>- ENHYÍTÉS9\rendezvények6</li> </ul>                  | (autós konc       | rert2) - 25 | 59/2020 (VI 4) Korm rendelet az au                    |
|     | 3: Joganyagok                                                                                                    | vasúti biztonság - 2                             | 58/2020. (VI. 3.) Korm. rendel                                 | et a veszély      | helvzet so  | prán teendő egyes, a vasúti közlekedés                |
|     | 4. Kibocsátó és tipus szerint                                                                                                    | 257/2020. (VI. 3.) H                             | orm. rendelet a Magyar Építés                                  | zeti Múzeum       | n és Műen   | nlékvédelmi Dokumentációs Központ v                   |
|     | 5, Törvények és rendeletek                                                                                                    | hatósági ügyek nem                               | zetgazdasági szempontból kien                                  | nelt jelentős     | ségű üggy   | vé nyilvánításáról és a beruházás kieme               |
|     | > Országgyűlés                                                                                                    | 256/2020                                         | orm. rendelet az egyes gazdas                                  | ágfejlesztés      | i célú és l | munkahelyteremtő beruházásokkal öss                   |
|     | Népköztársaság Elnöki Tanácsa                                                                                                    | nyilvanita arol, vala                            | nınt egyes nemzetgazdasagı sz                                  | rempontbol        | kiemelt je  | elentosegu uggye nyilvanitasrol szolo l               |
|     | 6.~ Kormány                                                                                                    | 255/2020. (VI. 2.) I                             | orm. rendelet a kozreladatot el                                | liato szervel     | k iratkezel | iesenek altalanos követelmenyeiröl szö                |
|     | 7. 1990 utáni rendele Dokumen                                                                                                    | 254 2020. (V. 29.)<br>tum megnyi asa úi ablakban | Korm, rendelet a Gazdasagvede<br>Korm, rendelet módosításáról  | elmi Akciote      | erv Csalad  | i- es nyugdijasvedelmi programja kere                 |
|     | 263/2020. (VI. 6 Cimmutat                                                                                                    | ó megjelenítése                                  | form, rendelet a babaváró tám                                  | ogatással ör      | sszefüggő   | á egyes kormányrendeletek módosításá                  |
|     | 262/2020. (VI. 5 Hozzá Já                                                                                                    | s a Kedvencekhez                                 | Korm, rendelet a overmekvállai                                 | lás és az ott     | honterem    | tés támonatásával összefünnő enves k                  |
|     | 261/2020. (VI. 4 Köm var                                                                                                    | létrehozása a Kedvencek közé                     | Románia - 251/2020. (V. 29.) I                                 | Korm, rende       | elet a Bolo | jár Köztársaságból történő határátlépé                |
|     | 260/2020. (VI. 4 ) jonyvtár                                                                                                    | átnevezése a Kedvencek közül                     | form. rendelet a Gazdaságvéde                                  | elmi Akcióte      | erv keretél | ben Budapest Főváros XXIII. kerület So                |
|     | 259/2020. (VI. / Mentett k                                                                                                    | eresés törlése                                   | mpontból kiemelt jelentőségű                                   | üggyé nyilv       | vánításáró  | l, valamint az egyes közlekedésfejleszt               |
|     | 250/2020 0 21 Karm -                                                                                                    | üggyé nyilyánításáro                             | l és az eliáró hatóságok kijelöl                               | éséről szóló      | 345/201     | <ol><li>(XII. 6.) Korm. rendelet módosítás:</li></ol> |

#### A Tartalmi fa adott ágát kitehetjük teljes ablakba is.

- Az egérrel mutassunk az 1990 utáni rendeletek ágra.
- Nyomjuk meg a jobb egérgombot.
- A megjelenő helyi menüben nyomjunk rá a Címmutató megjelenítése menüpontra.

A Kormány rendeleteit 1990-ig visszamenőleg egy külön ablakban láthatjuk. Itt a címük elé oda van írva a jellemző rövidítésük is.

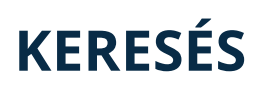

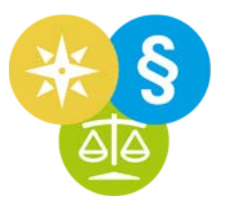

Ha szavakat/kifejezéseket keresünk, indítsuk a keresésünket a keresőmezőből.

Írjuk a keresőbe: sérelemdíj.

Erre megkapjuk gyorstalálatként azokat a BH-kat és szakcikkeket, amelyeknek a címében szerepel a sérelemdíj kifejezés.

Nyomjunk ENTER-t, vagy rákattintunk a keresősáv háromszögére (a Play gombra). Erre lefut a dokumentumok szövegében keresés és megkapunk egy találati listát.

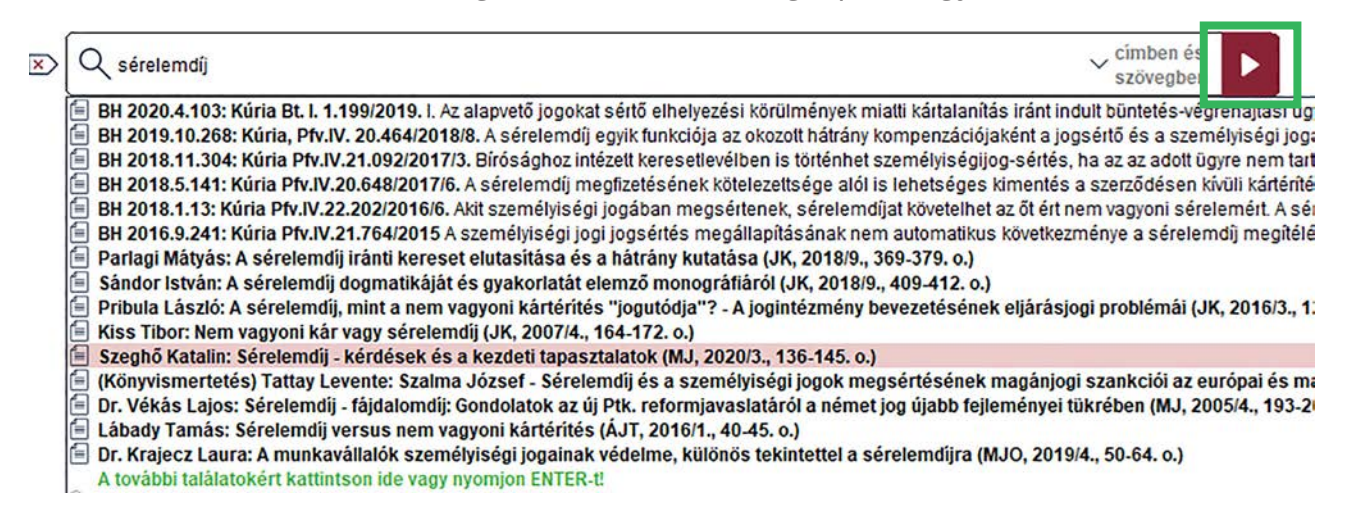

Egyből feljön a kategóriaválasztó ablak.

Itt elrendezhetjük a pipákat aszerint, hogy milyen dokumentumkategóriákból szeretnénk látni találatokat.

Ezt megtehetjük egyesével, vagy rányomhatunk az Egyik sem gombra.

| bármelyik          |
|--------------------|
| Joganyagok         |
| Döntvények         |
| ✓ Szakcikkek       |
| Iratminták         |
| Adó/Számvitel      |
| Kommentárok        |
| Indokolások        |
| EU                 |
| Formanyomtatványok |
| Egyik sem          |
| ок                 |

### **KERESÉS**

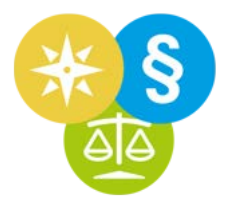

Különböző találati részlisták vannak.

Legfelül a kiemelt találatok. Ide kerülnek azok a dokumentumok, amelyek gyorstalálatként is megjelenítésre kerültek (vagy kerültek volna) a keresősáv alatt.

Alattuk a pontos találatok, azok alatt a ragozott találatok.

A találati részlistákat a címük melletti kis háromszögekkel le-fel csukhatjuk.

Ugyanígy az egyes dokumentumcímek melletti háromszögre kattintva megtekinthetjük a talált szavakat a szövegkörnyezetükben is.

| serelemdij                                                                                                    |                         |                                                   |                                | _ 🗆 ×                        |
|----------------------------------------------------------------------------------------------------|-------------------------|---------------------------------------------------|--------------------------------|------------------------------|
| Adatos szűkítés Szöveges szűkítés Csak precedens                                                                                            | Csak döntvények         | ✓ AB aktusok is                                   | Szűrőfeltételek mutatása       | Döntvénykereső               |
| Csak hatályosak Csak Kedvencek Keresés szűkítése                                                                                            | Mezők törlése           | Lista készítése                                   | Talált sorok mutatása          | ✓ Sorok tördelése            |
| 🗵 🔍 sérelemdíj                                                                                                    |                         |                                                   | 283 - talá                     | lat ~ címben és<br>szövegben |
| Kiemelt találatok (10 db)                                                                                                    |                         |                                                   |                                |                              |
| 1. Parlagi Mátyás: A sérelemdíj iránti kereset elutasítása és a hátr                                                                        | ány kutatása (JK, 201   | 8/9., 369-379. 0.)                                |                                |                              |
| 2. Sándor István: A sérelemdíj dogmatikáját és gyakorlatát elemző                                                                           | monográfiáról (JK, 20   | 18/9., 409-412. 0.)                               |                                |                              |
| > 3. Pribula László: A sérelemdíj, mint a nem vagyoni kártérítés "jog                                                                       | utódja"? - A jogintézm  | ény bevezetésének elj                             | árásjogi problémái (JK, 2016/  | 3., 129-138.                 |
| 0.)                                                                                                    |                         |                                                   |                                |                              |
| 4. Kiss Tibor. Nem vagyoni kár vagy sérelemdíj (JK, 2007/4., 164-                                                                           | 172. 0.)                |                                                   |                                |                              |
| 5. Szegho Katalin: Serelemdij - kerdesek es a kezdeti tapasztalato                                                                          | K (MJ, 2020/3., 136-1   | 45. 0.)                                           |                                |                              |
| <ul> <li>b. (Konyvismentetes) Tattay Levente: Szalma Jozset - Serelemülj e<br/>iogbap (ML 2019/7.9, 462,464, o.)</li> </ul>                 | es a szemelyisegi jogo  | k megsertesenek mag                               | anjogi szankciól az europai es | s magyar                     |
| 7 Dr. Vékás Laios: Sérelemdíi – fáidalomdíi: Condolatok az új Etk                                                                           | reformiavaslatáról a l  | émet iog újabb feilem                             | énvei tükrében (MT 2005/4      | 103-207 0)                   |
| 8 Lábady Tamás: Sérelemdíj versus nem vagyoni kártérítés (ÁIT                                                                               | 2016/1 40-45 0)         | ienier jog ujabb iejienik                         | cityer turicoen (ins, 200014., | 130-201.0.)                  |
| 9. Dr. Krajecz Laura: A munkavállalók személyiségi jogainak védeln                                                                          | ne, különös tekintettel | a sérelemdíira (MJO,                              | 2019/4., 50-64, 0.)            |                              |
| > 10. Dr. Molnár Ambrus: A sérelemdíj elméleti és gyakorlati kérdés                                                                         | ei (KD, 2013/7., 744-7  | 48. 0.)                                           |                                |                              |
| V — Pontos találatok (227 db)                                                                                                    | 9                       |                                                   |                                |                              |
| > 11. Pribula László: A polgári perrendtartás megvalósult hatásköri m                                                                       | odelljének értékelése   | - a történeti fejlődés ti                         | ukrében (JK, 2020/1., 21-34. d | 0.)                          |
| 12. Bodzási Balázs: Konferencia az állam gazdasági szerepvállalása                                                                          | áról (JK, 2020/1., 50-5 | 2. 0.)                                            |                                |                              |
| 13. Miskolczi Bodnár Péter: A kártérítési felelősség egyes közös szá                                                                        | abályainak mögöttes s   | zabályként való alkalm                            | azhatósága (JK, 2019/6., 241   | 1-250. 0.)                   |
| 14. Miskolczi Bodnár Péter: A kártérítési felelősség közös szabályai                                                                        | nak alkalmazási köre    | JK, 2019/2. 53-60. 0.)                            |                                |                              |
| 15. Csoti Tamas: Az uj polgari perrendtartas varhato hatasai a szel                                                                         | lemi alkotasokkal kapi  | solatos jogsertesi per                            | ekre (JK, 2019/2., 76-87. 0.)  | 0/0 070                      |
| 285 o )                                                                                                    | iteto es a kozigazgata  | si biroi iteletnez - parti                        | uzamok es elleresek (JK, 201   | 0/0., 270-                   |
| 200. 0.)<br>17 Jakab Nóra: Rendszerszerű gondolkodás a munkavállalói jogal                                                                  | anviságról* (JK 2018/   | 1 182-189 0)                                      |                                |                              |
| > 18. Gombos Katalin: A polgári perorvoslati rendszer és átalakulása                                                                        | * (JK. 2018/2., 57-71.  | 0.)                                               |                                |                              |
| > 19. Hámori Antal: A még meg nem született emberi lény élete és a v                                                                        | ele keletkezetten fog   | atékos gyermek embe                               | eri méltósága védelmének öss   | szefüggése -                 |
| válasz az EBH 2015.P.11re -* (JK, 2018/1., 46-52. o.)                                                                                       |                         |                                                   |                                |                              |
| > 20. F. Rozsnyai Krisztina - Istenes Attila: Gondolatok a közigazgatás                                                                     | si jogkörben okozott k  | ár megtérítése iránti ig                          | ény érvényesítésének új lehe   | tőségeiről*                  |
| (JK, 2017/12., 559-568. 0.)                                                                                                    |                         |                                                   |                                |                              |
| 21. Gyertyanty Peter: Szerzoi jogi jogalkotasunk merlege, 2009-201<br>20. Bribula Lászlá: Hatásköri ás illetékessági szabályok az úl pelgár | 16 (JK, 2017/7-8., 351  | -361.0.)                                          | CN .                           |                              |
| 22. Pribula Laszlo. Halaskori és illetekességi szabalyok az új polgal<br>23. Klein Tamás*: A saitószabadság és médjajog legújabb kibívása   | és az azokra adbató i   | n, 2017/0., 201-209. (<br>negoldási javaslatok () | ) (K 2017/6 306-307 0)         |                              |
| 24. Rainer Lilla: A felróhatóság megítélése a bírósági jogkörben ok                                                                         | ozott kár megtérítése   | ránti igény elbírálása s                          | orán (JK 2016/11 565-575       | 0)                           |
| > 25. (Könyvismertetés) Faludi Gábor: Gondolatok a kártérítési jogró                                                                        | l egy új monográfia ka  | pcsán* (JK. 2016/6., 3                            | 39-342. 0.)                    |                              |
| > 26. Pribula László: Szükséges-e a tárgyi keresethalmazat korlátozá                                                                        | sa? (JK, 2016/2., 77-8  | 6. 0.)                                            |                                |                              |
| > 27. Pintér P. Zoltán: A beavatkozó jogi érdeke (JK, 2015/9., 433-44                                                                       | 2. 0.)                  |                                                   |                                |                              |
| 28. Szalma József: Felelősség a szerződésszegésért (JK, 2015/4., 1                                                                          | 183-192. 0.)            |                                                   |                                |                              |
| 29. Pribula László: Kivételes-e a jogalkalmazó kártérítési felelősség                                                                       | e? (JK, 2014/11., 515   | -526. 0.)                                         |                                |                              |
| 30. Szalma József: A polgári és a kereskedelmi jog kapcsolata az új<br>od tábada Tzerén A dollát álla dela szára a dollát a szára az új     | Ptk. fényében (JK, 20   | 14/10., 453-467. 0.)                              |                                |                              |
| 2 31. Labady Famas. A deliktualis releiosseg fontosabb Valtozasal az                                                                        | uj Pukban (JK, 2014     | 4., 109-179. 0.)                                  |                                | 17                           |

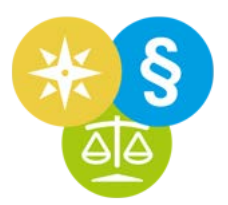

#### Konkrét §-ra hivatkozó döntvények keresése

A hivatkozó döntvények a normaszövegből elérhetőek.

Írjuk be a keresősávba: ptk6:142

A gyorstalálatok közül egérrel kattintsunk a Ptk.-ra

De megnyithatjuk úgy is, hogy LE billentyűt, majd JOBB-ra billentyűt nyomunk

| × | Q ptk6:142 vimben és szövegben                                                                               |              |
|---|----------------------------------------------------------------------------------------------------|--------------|
|   | Ptk 2013. évi V. törvény - 83142. 💲 a Polgári Törvénykönyvről                                                |              |
|   | 🗐 BH 2017.9.294: Kúria Pfv.VI.21.770/2016/4. Egyoldalú jognyilatkozatból csak jogszabály rendelkezése alapjá | n keletkezik |

A Ptk. megnyílik a 6:142. §-án

| Ptk 2013. évi V. törvény a Polgári Törvénykönyvrő                                                                                                    |                                                                                                    |                                                                                                    |                                                                                                    |                                                                                                    |                                                                                                    | _ 🗆 ×                                                                                                    |
|----------------------------------------------------------------------------------------------------|----------------------------------------------------------------------------------------------------|----------------------------------------------------------------------------------------------------|----------------------------------------------------------------------------------------------------|----------------------------------------------------------------------------------------------------|----------------------------------------------------------------------------------------------------|----------------------------------------------------------------------------------------------------|
| ☐      ☐      ☐      ☐      ☐      ☐      ☐      ☐      ☐      ☐      ☐      ☐      ☐      ☐      ☐      ☐      ☐      ☐      ☐      ☐      ☐      ☐      ☐      ☐      ☐      ☐      ☐      ☐      ☐      ☐      ☐      ☐      ☐      ☐      ☐      ☐      ☐      ☐      ☐      ☐      ☐      ☐      ☐      ☐      ☐      ☐      ☐      ☐      ☐      ☐      ☐      ☐      ☐      ☐      ☐      ☐      ☐      ☐      ☐      ☐      ☐      ☐      ☐      ☐      ☐      ☐      ☐      ☐      ☐      ☐      ☐      ☐      ☐      ☐      ☐      ☐      ☐      ☐      ☐      ☐      ☐      ☐      ☐      ☐      ☐      ☐      ☐      ☐      ☐      ☐      ☐      ☐      ☐      ☐      ☐      ☐      ☐      ☐      ☐      ☐      ☐      ☐      ☐      ☐      ☐      ☐      ☐      ☐      ☐      ☐      ☐      ☐      ☐      ☐      ☐      ☐      ☐      ☐      ☐      ☐      ☐      ☐      ☐      ☐      ☐      ☐      ☐      ☐      ☐      ☐      ☐      ☐      ☐      ☐      ☐      ☐      ☐      ☐      ☐      ☐      ☐      ☐      ☐      ☐      ☐      ☐      ☐      ☐      ☐      ☐      ☐      ☐      ☐      ☐      ☐      ☐      ☐      ☐      ☐      ☐      ☐      ☐      ☐      ☐      ☐      ☐      ☐      ☐      ☐      ☐      ☐      ☐      ☐      ☐      ☐      ☐      ☐      ☐      ☐      ☐      ☐      ☐      ☐      ☐      ☐      ☐      ☐      ☐      ☐      ☐      ☐      ☐      ☐      ☐      ☐      ☐      ☐      ☐      ☐      ☐      ☐      ☐      ☐      ☐      ☐      ☐      ☐      ☐      ☐      ☐      ☐      ☐      ☐      ☐      ☐      ☐      ☐      ☐      ☐      ☐      ☐      ☐      ☐      ☐      ☐      ☐      ☐      ☐      ☐      ☐      ☐      ☐      ☐      ☐      ☐      ☐      ☐      ☐      ☐      ☐      ☐      ☐      ☐      ☐      ☐      ☐      ☐      ☐      ☐      ☐      ☐      ☐      ☐      ☐      ☐      ☐      ☐      ☐      ☐      ☐      ☐      ☐      ☐      ☐      ☐      ☐      ☐      ☐      ☐      ☐      ☐      ☐      ☐      ☐      ☐      ☐      ☐      ☐      ☐      ☐      ☐      ☐      ☐      ☐      ☐      ☐      ☐      ☐      ☐      ☐      ☐ | ~ <b>D B B</b>                                                                                                    | §                                                                                                    | ×                                                                                                    | Q                                                                                                    |                                                                                                    |                                                                                                    |
|                                                                                                    |                                                                                                    |                                                                                                    |                                                                                                    |                                                                                                    | Keskeny<br>tördelés                                                                                                    | 企骨                                                                                                    |
| Tartalomjegyzék: $\lor$ ×                                                                                                    | Kattintson IDE egyes v                                                                                                    | veszélyhelyzeti normáł                                                                                                    | khoz!                                                                                                    |                                                                                                    |                                                                                                    | ×                                                                                                    |
| EL SŐ KÖNYV - BEVEZETŐ RENDELKEZÉSE<br>MÁSODIK KÖNYV - AZ EMBER MINT JOGAL<br>EL SŐ RÉSZ - A JOGKÉPESSÉG<br>MÁSODIK RÉSZ - A CSELEKVŐKÉPESSÉ<br>HARMADIK RÉSZ - SZEMÉLYISÉGI JOGC<br>NEGYEDIK RÉSZ - SZENZŐI JOG ÉS IPAF<br>HARMADIK KÖNYV - A JOGI SZEMÉLY<br>EL SŐ RÉSZ - A JOGI SZEMÉLY<br>EL SŐ RÉSZ - A JOGI SZEMÉLY<br>KÖRYÜ - A JOGI SZEMÉLY<br>EL SŐ RÉSZ - A JOGI SZEMÉLY<br>EL SŐ RÉSZ - A JOGI SZEMÉLY<br>HARMADIK RÉSZ - GAZDASÁGI TÁRSAS<br>NEGYEDIK RÉSZ - GAZDASÁGI TÁRSAS<br>NEGYEDIK RÉSZ - ALAPÍTVÁNY<br>HETEDIK RÉSZ - ALAPÍTVÁNY<br>HETEDIK RÉSZ - ALAPELVEK<br>MÁSODIK RÉSZ - A HÁZASSÁG<br>HARMADIK RÉSZ - A ROKONSÁG                                                                                                    | <ul> <li>6:142. § [Felelő<br/>Aki a szerződés<br/>Mentesül a felelő<br/>kívül eső, a szerz<br/>volt elvárható, ho<br/>6:143. § [A kárl<br/>(1) Kártérítés cír<br/>BHGY K Sz Q</li> <li>(2) A szerződés<br/>károkat és az el<br/>mértékben a jo<br/>következménye a<br/>K Sz Q</li> <li>(3) Szándékos s<br/>BHGY K Sz Q</li> <li>6:144. § [A sze<br/>alkalmazása] BHGY</li> <li>(1) A károsult ki<br/>közös károkozók<br/>szabályait kell alk</li> <li>(2) A kár fogal<br/>kárdácakban a</li> </ul> | isség szerződéssze<br>megszegésével a<br>ősség alól, ha biz<br>rődéskötés időpon<br>ogy a körülményt<br>térítés mértéke]<br>mén meg kell tér<br>szegés következn<br>Imaradt vagyoni<br>gosult bizonyítja,<br>a szerződés megk<br>szerződésszegés e<br>rződésen kívül ok<br>Y K Sz Q<br>ármegelőzési, kár<br>felelősségére a<br>ralmazni. BHGY K<br>Imára és a kárté | egéssel okozo<br>a másik félr<br>zonyítja, hog<br>ntjában előre<br>elkerülje vag<br>REE BHGY K<br>ríteni a szolg<br>nényeként a<br>előnyt olyai<br>, hogy a k<br>ötésének idő<br>esetén a jogo<br>cozott károkéi<br>elhárítási és<br>szerződésen<br>Sz Q | btt károkért] PREC Jsz BH E<br>nek kárt okoz, köteles az<br>nem látható körülmény o<br>y a szerződésszegést elle<br>nem látható körülmény o<br>y a kárt elhárítsa.<br>Sz C<br>jáltatás tárgyában keletke:<br>jogosult vagyonában kelet<br>n mértékben kell megtér<br>ár mint a szerződésszeg<br>pontjában előre látható v<br>osult teljes kárát meg kell<br>rt való felelősség szabályai<br>kárenyhítési kötelezettség<br>kívül okozott károkért v<br>ra - az e fejezetben nen | WGY       K       Sz       Sz         ett       megtérítere         enőrzési kör         okozta, és ne         zett kárt.       Presson         zett kárt.       Presson         etkezett egy         ríteni, amily         jés lehetség         rolt.       Press         inak kiegészi         ére, továbbá         való felelőss         n       szabályozr | tríő<br>ini.<br>ini. |
| ÖTÖDIK RÉSZ - A GYÁMSÁG     ÖTÖDIK KÖNYV - DOLOGI JOG                                                                                                    | kell alkalmazni,<br>mérséklésének ni                                                                                                    | azzal az eltér<br>ncs helve. BHGY K                                                                                                    | réssel, hogy                                                                                                    | a kártérítés méltányo                                                                                                    | osságból va                                                                                                    | aló                                                                                                    |
| ELSŐ RÉSZ - A BIRTOK                                                                                                    | 6:145. § [Párhu                                                                                                    | izamos kártérítési                                                                                                    | igények kizá                                                                                                    | rása] <mark>BH BHGY K Sz Q</mark>                                                                                                    |                                                                                                    |                                                                                                    |
| MÁSODIK RÉSZ - A TULAJDONJOG                                                                                                    |                                                                                                    |                                                                                                    |                                                                                                    |                                                                                                    |                                                                                                    | 12.136                                                                                                    |

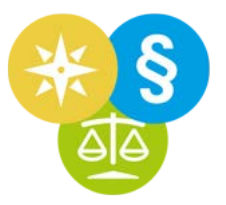

Az ide hivatkozó, kapcsolódó dokumentumok elérhetőségét pedig ikonok jelzik.

A **Jsz** ikon alatt vannak a normák, azaz a jogszabályok és az AB határozatok, tehát a negatív jogalkotás.

K ikon: az ide hivatkozó kommentárok, szakkönyvek.

Sz ikon: szakcikkek.

A 🔍 ikonra kattintva az összes, ide hivatkozó kapcsolódó anyagban kereshetünk egyszerre.

A szakaszra hivatkozó döntvényeket a **PREC** és a **BH** ikon alatt találjuk.

A PREC ikon alatt azokat a Kúriai döntvényeket találjuk, amelyeket a birosag.hu adatbázisában akként rögzítettek, hogy a döntés ezen a szakaszon alapszik.

A PREC megnevezés a 2020. április 1-től élő "korlátozott precedensrendszerre" utal.

A "korlátozott precedensrendszer" abban (is) áll, hogy az ítéletben meg kell indokolni, ha a bíró a Kúriának a Bírósági Határozatok Gyűjteményében közzétett határozatától

- jogkérdésben eltért, vagy
- az erre irányuló indítványt elutasította.

Az egér bal gombjával egy kattintás az ikonokra megmutatja a hivatkozó dokumentumok címét.

| Ptk | - 2013. évi V. törvény a Polgári Törvénykönyvről                                                                |                                                                   |                                                                     |                                             |                                                    | _ 0 ×            |
|-----|----------------------------------------------------------------------------------------------------|-------------------------------------------------------------------|---------------------------------------------------------------------|---------------------------------------------|----------------------------------------------------|------------------|
|     | ☆☆ <> 2020.03.01 - 2020.09.02                                                                                   | ~ OBB                                                             | § 🗵                                                                 |                                             | Q                                                  |                  |
| L.  |                                                                                                    |                                                                   |                                                                     |                                             | Kesken<br>tördelé                                  | y<br>企量          |
| >   | Kattintson IDE egyes veszélyhelyzeti normákho                                                                   | oz!                                                               |                                                                     |                                             |                                                    | ×                |
|     | 182 BH BHBY PREC IX SZ Ind MSZ GVH I                                                                            | Előző/következő norr<br>dokum                                     | maszöveg sorra vagy a beágy<br>entum címére ugrás                   | razott                                      | BHGY PREC K SZ Ind MSZ (                           | × (WB            |
|     | 6:142. § [Felelősség szerződésszeg                                                                              | éssel okozott káro                                                | kért] PREC JSZ BH BHGY                                              | K Sz 🔍                                      |                                                    |                  |
|     | 342/2016. (XI. 17.) Korm. rendele<br>végrehajtásáról szóló 58/2013. (II. 2                                      | et a víziközmű-szo<br>27.) Korm. rendele                          | olgáltatásról szóló 20<br>t módosításáról                           | 11. évi CCIX. törv                          | ény egyes rendelkezés                              | einek            |
|     | 53/2014. (III. 3.) Korm. rendelet<br>Polgári Törvénykönyv hatálybalépése                                        | nemzeti fejleszté<br>ével összefüggő m                            | si miniszter feladatkör<br>ódosításáról                             | ébe tartozó egyes l                         | kormányrendeleteknek                               | az új            |
|     | 58/2013. (II. 27.) Korm. rendelet<br>végrehajtásáról                                                            | a víziközmű-szo                                                   | lgáltatásról szóló 201                                              | 1. évi CCIX. törve                          | ény egyes rendelkezés                              | einek            |
|     | 8/2017. (VII. 6.) FM utasítás a nemz<br>szakmai alapelvek szerinti ellátásáról                                  | zeti park igazgatós                                               | ágok természetvédelm                                                | i célú vagyonkezelés                        | si tevékenységének egys                            | séges            |
|     | Aki a szerződés megszegésével a m<br>hogy a szerződésszegést ellenőrzési<br>nem volt elvárható, hogy a körülmér | ásik félnek kárt ol<br>körén kívül eső, a<br>nyt elkerülje vagy a | koz, köteles azt megté<br>szerződéskötés időpo<br>a kárt elhárítsa. | ríteni. Mentesül a f<br>ntjában előre nem l | elelősség alól, ha bizon<br>átható körülmény okozt | yítja,<br>ta, és |
|     |                                                                                                    |                                                                   |                                                                     |                                             |                                                    |                  |

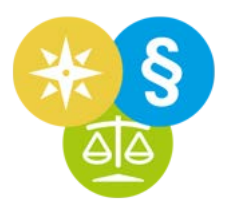

A második kattintásra a hivatkozás szövegkörnyezetét is látjuk.

| Pti | 2013. évi V. törvény a Polgári Törvénykönyvről                                                    |                                      |                                          |                     |                                                          |                     | _ 🗆 × |
|-----|---------------------------------------------------------------------------------------------------|--------------------------------------|------------------------------------------|---------------------|----------------------------------------------------------|---------------------|-------|
|     | ☆ ☆ < > 2020.03.01 - 2020.09.02 ∨                                                                 | oߢ                                   | §                                        | ×                   | Q                                                        |                     |       |
|     |                                                                                                   |                                      |                                          |                     |                                                          | Keskeny<br>tördelés | 企量    |
| >   | Kattintson IDE egyes veszélyhelyzeti normákhoz!                                                   |                                      |                                          |                     |                                                          |                     | ×     |
|     | 182 BH BHGY PREC (K) SZ (md) A/SZ (SVH (N) EI                                                     | őző/következő norn<br>dokume         | naszöveg sorra vag<br>entum címére ugrás | y a beágyazott<br>s | N 182 BH BHGY PREC K Sz                                  | nd A/S2 GVH         | ) ×   |
|     | 6:142. § [Felelősség szerződésszegéss                                                             | el okozott károl                     | kért] PREC JSZ B                         | H BHGY K Sz         | Q                                                        |                     |       |
|     | 342/2016. (XI. 17.) Korm. rendelet<br>végrehajtásáról szóló 58/2013. (II. 27.)                    | a víziközmű-szo<br>Korm. rendelet    | olgáltatásról sze<br>t módosításáról     | óló 2011. év        | i CCIX. törvény egyes rend                               | elkezésein          | ek    |
|     | <ol> <li>a víziközmű-szolgáltatót, illetve a<br/>felelősségre vonatkozó sajátos rendel</li> </ol> | víziközmű tulaj<br>Ikezéseket, 🛺     | jdonost a <u>Ptk. 6</u>                  | 5:142. §-6:15       | <ol> <li><u>8-a</u> szerint terhelő kártéríté</li> </ol> | si                  |       |
|     | 53/2014. (III. 3.) Korm. rendelet a ne<br>Polgári Törvénykönyv hatálybalépésével                  | emzeti fejlesztés<br>l összefüggő me | si miniszter fela<br>ódosításáról        | adatkörébe ta       | rtozó egyes kormányrendelet                              | eknek az            | új    |
|     | "23. a víziközmű-szolgáltatót, illetve<br>felelősségre vonatkozó sajátos rende                    | a víziközmű tula<br>Ikezéseket;" 🖉   | ajdonost a <u>Ptk.</u>                   | <u>6:142. §-6:1</u> | <u>52. §-a</u> szerint terhelő kártérít                  | ési                 |       |
|     | 58/2013. (II. 27.) Korm. rendelet a végrehajtásáról                                               | víziközmű-szo                        | lgáltatásról szó                         | ló 2011. év         | i CCIX. törvény egyes rend                               | elkezésein          | ek    |

A harmadik kattintásra visszaáll az alapállapot.

A jobb egérgomb egy kattintására megjelenő menüvel külön ablakba lehet megnyitni az ikon alá tartozó kapcsolódó dokumentumokat.

| Ptk | k 2013. évi V. törvény a Polgári Törvénykö                                                                                                    | önyvről                                                                                                    |                                                                                                    |                                                                                                    |                                                                                                    |                                    | _ 🗆 ×      |
|-----|----------------------------------------------------------------------------------------------------|----------------------------------------------------------------------------------------------------|----------------------------------------------------------------------------------------------------|----------------------------------------------------------------------------------------------------|----------------------------------------------------------------------------------------------------|------------------------------------|------------|
|     |                                                                                                    | 09.02 ∨ □ 龄 颌                                                                                                    | §                                                                                                    | ×                                                                                                    | Q                                                                                                    |                                    |            |
|     |                                                                                                    |                                                                                                    |                                                                                                    |                                                                                                    |                                                                                                    | Keskeny<br>tördelés                | 企量         |
| >   | Kattintson IDE egyes veszélyhelyzeti r                                                                                                    | normákhoz!                                                                                                    |                                                                                                    |                                                                                                    |                                                                                                    |                                    | ×          |
|     | <ul> <li>a kártérítés szabályai szerir<br/>közötti különbség, továbbá a t</li> </ul>                                                                                         | nt - követelheti a kötele<br>fedezeti szerződés megl                                                                                                    | ezettől a szerződ<br>kötéséből eredő k                                                                                                    | ésben és a<br>öltségek m                                                                                                    | fedezeti szerződésben kil<br>egtérítését.                                                                                                    | kötött ellenérté                   | kek        |
|     | 6:142. § [Felelősség szerződ<br>Aki a szerződés megszegésév<br>hogy a szerződésszegést ellen<br>nem volt elvárható, hogy a kö                                                | lésszegéssel okozott kár<br>vel a másik félnek kárt<br>iőrzési körén kívül eső,<br>örülményt elkerülje vagy                                                                                                    | okért] PRE JSZ E<br>okoz, köteles azt<br>a szerződéskötés<br>a kárt elhárítsa.                                                                                                    | Megjelenítés<br>Megjelenítés<br>időpontjád                                                                                                    | új ablakban<br>beágyazva a felelősség a<br>an előre nem látható kör                                                                                                    | alól, ha bizonyí<br>ülmény okozta, | tja,<br>és |
|     |                                                                                                    | ist batérovatak                                                                                                    |                                                                                                    |                                                                                                    |                                                                                                    |                                    |            |
|     | < < <                                                                                                    | > >> Megjelenitett                                                                                                    | találatok: 100                                                                                                    |                                                                                                    | _ (                                                                                                    |                                    |            |
|     | Карс                                                                                                    | solódó bírósági h<br>Ta                                                                                                    | atározatok -<br>alálatok: 1 -                                                                                                    | összese<br>7                                                                                                    | n 7 db találat                                                                                                    | ~                                  |            |
|     | MKIK VB/20<br>fuvarozó fele<br>küldeményt<br>és a kár ezer<br>károsodik [P<br>adott helyzel<br>bekezdésébő<br>esetén, ha a<br>gondos eljár<br>behajtási köl<br>vállalkozásol | 17.049 - 3/2/2018. MK<br>elősségére vonatkozó re<br>mások küldeményeivel<br>n okból keletkezett, vag<br>Ptk. 6:307. § (1) bek.].<br>tben általában eljárható<br>íl vezethető le. Megbízá<br>kötelezett tevékenység<br>rás követelményének, s<br>ltségátalányról szóló 20<br>k közötti szerződés eset | IK VB/17049 A s.<br>endelkezéseket cs<br>együtt, azonos f<br>y a birtokában lé<br>A szállítmányozó<br>Ez a gondosság<br>si jellegű jogvisz<br>e a szerződés ala<br>zerződésszegést<br>16. évi IX. törvé<br>én a kötelezettet | zállítmányo<br>iak akkor ka<br>uvarozási e<br>vő küldeme<br>úgy kötele<br>gi kötelezett<br>onyok (gon<br>pján megfe<br>nem követe<br>ny 3. § (1)<br>terhelő és | zó felelősségére a<br>ell alkalmazni, ha a<br>szközzel továbbította,<br>iny elvész vagy<br>s eljárni, ahogy az az<br>ség a Ptk. 1:4. § (1)<br>dossági kötelmek)<br>lelt a megkövetelt<br>tt el (Ptk. 6:272. §). A<br>bekezdése szerint a<br>kereskedelmi ügyletből | <i>v</i>                           |            |

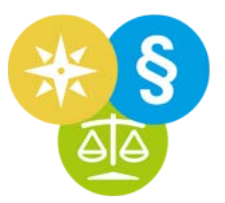

Ekkor az összes hivatkozás a szövegkörnyezetével együtt fog megjelenni.

Egy §-hoz kapcsolódó döntvények a jogszabályra ugrás (CTRL-U) felületről is elérhetőek.

Nyomjuk meg: CTRL+U

Kezdjük el gépelni: p-t-k

Nyomjunk TAB gombot (hogy a paragrafusmezőbe jussunk)

Írjuk be a § mezőbe: 6 kettőspont 142

Majd a "piros bogyót" tegyük át a megnyitás pozícióból a kapcsolódó döntvények keresése pozícióba.

A Jogkódex megkeresi a kért paragrafust a jogszabályban.

Okézzuk le, majd nyomjunk a Keresés indítása gombra.

| Számozott joganyag                                              | keresése, §-hoz kap                                        | csolódó döntvények kerese | sése —                                                                                                |
|-----------------------------------------------------------------|------------------------------------------------------------|---------------------------|----------------------------------------------------------------------------------------------------|
| Keresem azt a joga2013 $\checkmark$ . évbe5 $\checkmark$ . sors | anyagot, amely<br>en került kibocsátásra<br>számot viseli, | a,                        | Döntvénykereső                                                                                        |
| OGY - Országgyűle<br>Törvény                                    | és                                                         | ✓ tipusba tartozik; és    | bocsátotta ki,                                                                                        |
| a Polgári Törvénykö                                             | önyvről                                                    |                           |                                                                                                    |
| Ptk.                                                            |                                                            |                           | ✓ a szokványos rövidítése.                                                                            |
| <b>⋉</b> 6:142 ∨.                                               | <ul> <li>paragrafusán nyiljó</li> <li>6:142. §</li> </ul>  | on meg<br>-hoz kapcsolódó | ó döntvények ( <mark>Csak precedens</mark> ) keresése                                                 |
| Indokolás                                                       | <ul> <li>✓ bármelyik</li> <li>✓ 6:142. §</li> </ul>        |                           | Mezők törlése                                                                                         |
| 6:145. §<br>A jogosult                                          | [F<br>: k<br>én                                            | Egyik sem<br>OK           | ődésszegést nem követett el (P<br>évi IX. törvény 3. § (1) bekező<br>a kötelezettet terhelő és keresk |

A Jogkódex kilistázza az összes, a Ptk. 6:142. §-ra hivatkozó döntvényt.

## FÜGGELÉK

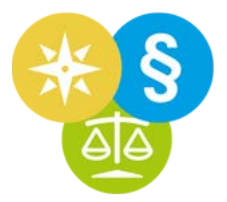

#### Útmutató a bírósági döntvények rendszeréhez

Összefoglaló a nyilvánosság számára a jogi adatbázisokban tipikusan elérhető á**ltalános bírósági iránymutatások** és **egyedi bírósági döntések** rendszeréről.

Zöld kiemeléssel jelezve a 2020. június 1-én "élő" aktusok, tehát amelyeket folyamatosan megjelentetnek.

A zölddel nem kiemeltek kibocsátása már megszűnt.

#### Jogszabály alapján közzétett aktusok

#### A Kúria (Legfelsőbb Bíróság) jogegységesítési eszközei:

- Jogegységi határozatok
- Kollégiumi vélemények
- Elvi bírósági határozatok (EH v. EBH)
- Elvi bírósági döntések (EBD)
- Irányelvek
- Elvi döntések
- Kollégiumi állásfoglalások

#### Egyedi ügyben hozott határozatok (BHGY):

- a Kúriának az ügy érdemében hozott határozata,
- az ítélőtáblának az ügy érdemében hozott határozata,
- a törvényszéknek az ügy érdemében közigazgatási perben hozott határozata (ha a felülvizsgált közigazgatási határozatot egyfokú eljárásban hozták, és a bíróság határozata ellen nincs helye rendes jogorvoslatnak)
- a bíróság elnöke elrendelheti a bíróság által hozott más határozat közzétételét (amelynek közzététele nem kizárt)

#### Nem jogszabály alapján közzétett aktusok

#### Jogegységesítési eszköz:

• a civilisztikai-, illetve büntető kollégiumvezetők országos tanácskozásai által kiadott állásfoglalások (CKOT, BKOT)

#### Egyedi ügyben hozott határozatok:

- Kúria
  - Bírósági határozatok (BH)
- Wolters Kluwer Hungary Kft.
  - Bírósági döntések tára (BDT)
  - Közigazgatási és gazdasági döntések tára (KGD)
- HVG-ORAC Kft.
  - Ítélőtáblai határozatok (ÍH)
  - Bírósági határozatok plusz (BH+)
  - Adó-, vám-, és illetékhatározatok (AVI)

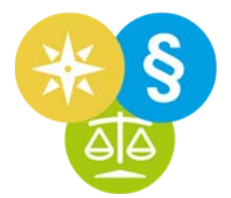

#### A Jogkódexen használható gyorsbillentyűk

A gyorsbillentyűk és billenytűkombinációk abban segítenek, hogy bizonyos funkciókat egér nélkül, a billentyűzet segítségével is végrehajthassunk.

| F5                           | Jogkódex tálcára csukása                                |
|------------------------------|---------------------------------------------------------|
| F12                          | Tartalmi fa elrejtése/felfedése                         |
| ALT-F4 Kilépés a Jogkódexből |                                                         |
|                              |                                                         |
| BAL-ra nyíl                  | Előző pozícióra (dokumentumra) ugrás                    |
| JOBB-ra nyíl                 | Következő pozícióra (dokumentumra) ugrás                |
|                              |                                                         |
| CTRL-A                       | Az egész szöveg kijelölése                              |
| CTRL-B                       | Beállítások menü előhívása/bezárása                     |
| CTRL-C                       | Másolás (vágólapra helyezés)                            |
| CTRL-D                       | Kijelölések megszüntetése                               |
| CTRL-E                       | Levélírás a Helpdesknek                                 |
| CTRL-F                       | Dokumentumon belüli keresés                             |
| CTRL-G                       | Gyorskereső előhívása                                   |
| CTRL-K                       | Kedvencekben keresés előhívása                          |
| CTRL-H                       | Kereső előhívása                                        |
| CTRL-I                       | Dokumentum információs ablakának megnyitása             |
| CTRL-J                       | Számozott jogeset keresés előhívása                     |
| CTRL-N                       | Nyomtatás                                               |
| CTRL-U                       | Számozott joganyag keresés előhívása                    |
| CTRL-O                       | Szövegösszehasonlítás                                   |
| CTRL-P                       | §-ra ugrás                                              |
| CTRL-S                       | Mentés                                                  |
| CTRL-T                       | Tartalomjegyzék előhívása/bezárása                      |
| CTRL-Q                       | Gyakran nézett dokumentumok előhívása                   |
| CTRL-X                       | Másolás (vágólapra helyezés) stílussal, lábjegyzetekkel |
| CTRL-Z                       | Minden ablak bezárása                                   |
| ALT-Z                        | Ablakok válogatott bezárása                             |
|                              |                                                         |
| CTRL-F8                      | Ablakok alapértelmezett nézetben                        |
| CTRL-F9                      | Ablakok lépcsőzetes nézetben                            |
| CTRL-F10                     | Ablakok egymás felett                                   |